Microsoft365の「Share Point Online」は、MicroSoft社が提供するクラウドサービスです。

# SharePointの標準機能の設定でできないカスタマイズ方①は? SharePointを学ぼう\_12.Onlineカスタマイズ編(01~25)

新規画面でログインユーザ情報を取得する方法
 新規・編集画面でキーワード列の選択肢を横並びで表示する方法
 新規・表示・編集画面で関連列をグルービングで表示する方法(+ク)ックでグルーブ
 新規・表示・編集画面で任意列を非表示にする方法する方法
 新規・表示・編集画面で任意列を非表示にする方法する方法
 新規・編集画面で任意列の入力・編集を禁止「ReadOnly」にする方法
 新規・編集画面で別リストで定義した選択肢を参照した絞込みドロップダウン(多段
 新規・編集画面で明示的に画面の最下位行に添付ファイル選択フィールドを表示
 グループ化設定した一覧ビューの一括してグループの展開・折りた
 表画面毎にCSS(配色)を変えて表示させる方法
 一覧ビューの列タイトル背景色の変更する方法
 画面上段ヘッダー部の高さを小さくする方法

⇒ SharePointを字ほう\_15.Onlineカスタマイス編 (76~100)

#### 【付録】

①最近話題のモダンとクラシックの違い、サイトとUIとは?②2週間に2回ペースでの改版でモダンの関わる不具合?③その他資料

⇒ SharePointを学ぼう\_16.MS回答1\_モダンとクラシックについての問合と回答

⇒ SharePointを学ぼう\_17.MS回答2\_サブサイト作成エラーの問合と回答

⇒ SharePointを学ぼう\_18.BPO事業(フィリピン)(読上版)(クラシックサイト機能)

SharePointを学ぼう\_12.Onlineカスタマイズ編 (01~25)

タンサイトで本機能

クラシックして版

| ひと目で        | SharePoint Online サイトのカスタマイズ 「ymJsLib byスクリプトエディターWebパーツ」 活用編 | クーホ°ン数 |
|-------------|---------------------------------------------------------------|--------|
| わかる         | 01. 新規画面でログインユーザ情報を取得する方法                                     | 1★     |
|             | 02. 新規・編集画面でキーワード列の選択肢を横並びで表示する方法                             | 1★     |
|             | 03. 新規・表示・編集画面で関連列をグルーピングで表示する方法(+クリックでグループ列の表示・非表示)          | 1★     |
| 역 1 辛       | 04. 新規・表示・編集画面で任意列を非表示にする方法する方法                               | 1★     |
| <b>第1</b> 早 | 05. 新規・表示・編集画面で選択肢に基づき、関連列の表示・非表示をする方法                        | 1★     |
|             | 06. 新規・編集画面で任意列の入力・編集を禁止「ReadOnly」にする方法                       | 1★     |
|             | 07. 新規・編集画面で別リストで定義した選択肢を参照した絞込みドロップダウン(多段階)を設定する方法           | 1★     |
|             | 08. 新規・編集画面で明示的に画面の最下位行に添付ファイル選択フィールドを表示する方法                  | 1★     |
|             | 09. グループ化設定した一覧ビューの一括してグループの展開・折り畳み機能の追加する方法                  | 1★     |
| ひと目で        | SharePoint Online サイトのカスタマイズ 「スクリプトエディターWebパーツ」 JavaScript活用編 | クーホ。ン数 |
| わかる         | 10. 表画面毎にCSS(配色)を変えて表示させる方法                                   | 1★     |
|             | 11. 一覧ビューの列タイトル背景色の変更する方法                                     | 1★     |
|             | 12. ビューのセレクトメニュー数の変更する方法                                      | 1★     |
|             | 13. 画面上段ヘッダー部の高さを小さくする方法                                      | 1★     |
|             | 14. 特定ページだけ左サイドリンクバーを表示しない方法                                  | 1★     |
|             | 15. 画面表示時にリボンメニューの「参照」タブにフォーカスを移動させる方法                        | 1★     |
|             | 16. 注目リンクの画像サイズを小さく表示する方法                                     | 1★     |
| 第2章         | 17. 入力フォームの複数行リッチテキスト幅を拡大する方法                                 | 1★     |
|             | 18. 一覧内にフォルダー階層列を表示する方法                                       | 1★■    |
|             | 19. FirefoxとChrome用のカレンダー「予定表」パッチ                             | 1★     |
|             | 20. 新規・編集画面の[保存]ボタンのキャプションを変更する方法                             | 1★     |
|             | 21.「サーバーより予期しない応答がありました。」のエラーを非表示にする方法                        | 1★     |
|             | 22. カスタムリストに返信投稿機能を付与しグループ表示で対応する方法                           | 1★     |
|             | 23. 特定ページだけヘッダ部を表示させない方法                                      | 2♦     |
|             | 24. 上段表示されるタグメニューを管理権限者以外の方に見せない方法                            | 2♦     |
|             | 25. 画面上段の検索BOXを非表示にする方法                                       | 2♦     |
|             |                                                               |        |

SharePointを学ぼう\_12.Onlineカスタマイズ編(01~25) 目次 No.部 青色はテンプレートで採用済のカスタマイズです

# 01.新規画面でログインユーザ情報を取得する方法

新規画面表示時に、ログインユーザ情報を取得し任意の列に値を表示し、ユーザーアカウントの列に入力されたメールアドレスや名前をキーワードとしてユーザープロファイルを検索し、任意の列に検索結果を表示するカスタマイズです。

Webパーツの追加で、カスタマイズ専用Webパーツを使用、またはカスタマイズ用JavaScriptファイルを使用する操作手順は、別紙資料を参照してください。

| 【応用範囲】    | 🗆 WikiPage 🛛 ビュー 🗨           | フォーム     | □ その他         |
|-----------|------------------------------|----------|---------------|
| 【カスタマイズ例】 | 「 <u>01.ユーザー情報の取得</u> 」を参照し  | てください。   | <1★>テンプレート採用済 |
| 【サンプルコード】 | c01.UserInfoGet.js c01.UserI | nfoGetFo | -WikiPage.js  |

| III         Office 365         SharePoint        | 「vmlclibを迁田したサンプルコード】                                                                                                    |
|--------------------------------------------------|----------------------------------------------------------------------------------------------------|
| 参照 編集                                            | 「YIIJSLIDを活用したリンフルコート」                                                                                                    |
| MS 0365ymf<br>Changes for the Better 01.ユーザ情報の取得 | <pre><script src="/sites/com/ymJsLib/ymGetUserProfile.js" type="text/javascript"></script> <script type="text/javascript"> ExParts.GetUserProfile.RegisterSettings([</th></tr><tr><td>01.UserAccount       MAKINO YOSHIKAZU/牧野 畜ー(M E E/メディア/サポート×         日グインユーザー評編         02.Department       メディア/サポート課         03.PreferredName *       MAKINO YOSHIKAZU/牧野 畜ー(M E E/メディア/サポート課)         03-1.UserName       KR70054@melgit.com         04.WorkEmail       Makino.Yoshikazu@ma.mee.co.jp         09.Memo01       i:0#.f[membership]kr70054@melgit.com         05.UserAccount       HIROSE JUNNICHI/広瀬/鹿ー(M E E/メディア/サポート課)×</td><td><pre>{ InitLoad:true, GetUser:"", SetFields:[     { Name:"01.UserAccount", Value:"AccountName" },     { Name:"02.Department", Value:"Department" },     { Name:"03.PreferredName", Value:"PreferredName" },     { Name:"03-1.UserName", Value:"UserName" },     { Name:"04.WorkEmail", Value:"UserName" },     { Name:"04.WorkEmail", Value:"WorkEmail" },     { Name:"09.Memo01", Value:"AccountName" } ] }, // 指定(入力)ユーザ情報の取得 { InitLoad:false, GetUser:"05.UserAccount", FieldName:"05.UserAccount",</pre></td></tr><tr><td>日後表ユーゲー詳細<br>06.Department メディア/サポート課<br>07.PreferredName HIROSE JUNNICHI/広浦順一(M E E /メディア/サポート課)<br>07-1.UserName NN51969@melgit.com<br>08.WorkEmail Hirose.Junichi@ma.mee.co.jp<br>10.Memo02 [:0#.f]membership]nn51969@melgit.com</td><td><pre>BtnName:"UserGetZ", SetFields:[     { Name:"06.Department", Value:"Department" },     { Name:"07.PreferredName", Value:"PreferredName" },     { Name:"07-1.UserName", Value:"UserName" },     { Name:"08.WorkEmail", Value:"WorkEmail" },     { Name:"10.Memo02", Value:"AccountName" } ]   } ]);</pre></td></tr><tr><td>14.DropDown       選択肢D#1▼         15.RadioBtn       ● 選択肢R#1       ○ 選択肢R#2       ○ 選択肢R#3         16.CheckBox       ☑ 選択肢C#2 □ 選択肢C#2 □ 選択肢C#3</td><td></script></pre> |
| 添付ファイル 参照<br>保存 キャンセル                            | 【クラシックサイト機能】 張付されてい<br>モダンサイトで本機能 画面イメージ                                                                                                    |

は使用できません。

#### 02.新規・編集画面でキーワードを横並びで表示する方法

#### SharePoint標準機能では ラジオボタン や チェックボックス の選択肢は縦並びで表示されますが、縦領域を可能な限り縮小する ために、列単位で横並びに表示させるカスタマイズです。 Webパーツの追加で、カスタマイズ専用Webパーツを使用、またはカスタマイズ用JavaScriptファイルを使用する操作手順は、別紙資料を参照してください。 【応用範囲】 □ WikiPage □ ビュー ■ フォーム □ その他 【カスタマイズ例】 「<u>01.ユーザー情報の取得</u>」を参照してください。 <1 ★ >テンプレート採用済 【サンプルコード】 c02.DispKeywordsHorizon.js

| III Office 365                | SharePoint                                    |          |          | 【ymJsLibを活用したサンプルコード】                                                                                                    |         |
|-------------------------------|-----------------------------------------------|----------|----------|----------------------------------------------------------------------------------------------------|---------|
| 参照 編集                         |                                               |          |          | <pre>- cscript type="text/javascript" src="/sites/com/ymlsl ib/ymArrangeChoices is"&gt;</pre>                                                                                                    | its     |
| MS 03659<br>Changes for the B | 101.ユーザ情報の取得                                  |          |          | <script 'site'="" com="" sites="" type="text/javascript" yinkirangeenoices.js="" yinsselb=""> </scrip<br><script type="text/javascript"><br>/* キーワードを横並び表示 */<br>ExParts.ArrangeChoices.RegisterFields([<br>{ fieldName: "15 DadieRtp", DorDown2, FullWidth:true)</td><td></td></tr><tr><td>01.UserAccount</td><td>MAKINO YOSHIKAZU/牧野 善一(M E E/メディア/サポート×</td><td>]</td><td></td><td>{ FieldName: 15.RadioBur , PerRow: 3, FullWidth:true }</td><td></td></tr><tr><td>ヨログインユーザー詳細</td><td></td><td></td><td></td><td>]);</td><td></td></tr><tr><td>02.Department</td><td>メディア/サポート課</td><td>]</td><td></td><td></script> |         |
| 03.PreferredName *            | MAKINO YOSHIKAZU/牧野 善一(M E E/メディア/サポート課)      | ]        |          |                                                                                                    |         |
| 03-1.UserName                 | KR70054@melgit.com                            | ]        |          |                                                                                                    |         |
| 04.WorkEmail                  | Makino.Yoshikazu@ma.mee.co.jp                 | ]        |          |                                                                                                    |         |
| 09.Memo01                     | i:0#.f membership kr70054@melgit.com          | ]        |          |                                                                                                    |         |
| 05.UserAccount                | <u>HIROSE JUNNICHI/広瀬 順一(MEE/メディア/サポート課)×</u> | ]        | UserGet2 |                                                                                                    |         |
| □検索ユーザー詳細                     |                                               |          |          |                                                                                                    |         |
| 06.Department                 | メディア/サポート課                                    | ]        |          |                                                                                                    |         |
| 07.PreferredName              | HIROSE JUNNICHI/広瀬 順一(M E E/メディア/サポート課)       | ]        |          |                                                                                                    |         |
| 07-1.UserName                 | NN51969@melgit.com                            | ]        |          |                                                                                                    |         |
| 08.WorkEmail                  | Hirose.Junichi@ma.mee.co.jp                   | ]        |          |                                                                                                    |         |
| 10.Memo02                     | i:0#.f membership nn51969@melgit.com          | ]        |          |                                                                                                    |         |
| □ 選択肢横並び表示                    |                                               |          |          |                                                                                                    |         |
| 14.DropDown                   | 邏択肢D#1 🔽                                      |          |          |                                                                                                    |         |
| 15.RadioBtn                   | ● 選択肢R#1 ○ 選択肢R#2                             | ○ 選択肢R#3 |          |                                                                                                    |         |
| 16.CheckBox                   | ☑ 選択肢C#1 □ 選択肢C#2 □ 選択肢C#3                    |          |          | 「クラミックサイト報告」                                                                                                    | 張付されている |
| 添付ファイル                        |                                               | 参照       |          |                                                                                                    |         |
|                               |                                               |          | 保存 キャンセル | モックダイトに本機能<br>は使用できません。                                                                                                    | 凹凹イメーンは |

#### 03.新規・表示・編集画面で関連列をグルーピングで表示する方法(+クリックでグループ列の表示・非表示)

SharePoint標準機能では関連列の纏め表示はできませんが、縦領域を縮小したい場合を考慮するために関連する列を纏めて グルーピングし、+クリックでグループ列の表示・非表示させるカスタマイズです。

Webパーツの追加で、カスタマイズ専用Webパーツを使用、またはカスタマイズ用JavaScriptファイルを使用する操作手順は、別紙資料を参照してください。

| 【応用範囲】    | 🗆 WikiPage          | □ ビュ−           | ■ フォーム   | □ その他         |  |
|-----------|---------------------|-----------------|----------|---------------|--|
| 【カスタマイズ例】 | 「 <u>01.ユーザー情</u> 報 | <u> の取得</u> 」を参 | 照してください。 | <1★>テンプレート採用済 |  |
| 【サンプルコード】 | c03.ColumnGr        | oupinaDisp.     | is       |               |  |

| Office 365         SharePoint                                                                                                    | 【ymJsLibを活用したサンプルコード】                                                                                                    |
|----------------------------------------------------------------------------------------------------|----------------------------------------------------------------------------------------------------|
| <ul> <li>###</li> <li>MS 0365ymf<br/>Changes for the Better</li> <li>01.ユーザ情報の取得</li> <li>01.UserAccount</li> <li>MAKINO YOSHIKAZU/牧野</li></ul>                                                                                                    | <pre><cript src="/sites/com/ymJsLib/ymRowCollapse.js" type="text/javascript"> <script type="text/javascript"> // グルーブ化表示・非表示 ExParts.RowCollapse.initialCollapsed = true; ExParts.RowCollapse.RegisterSections([ { SectionName:"ログインユーザー詳細", StartFieldName:"02.Department",</pre></td></tr><tr><td>ログインユーザー詳細       02.Department     メディア/サポート課       03.PreferredName*     MAKINO YOSHIKAZU/牧野 盖一(M E E/メディア/サポート課)       03-1.UserName     KR70054@melgit.com       04.WorkEmail     Makino.Yoshikazu@ma.mee.co.jp       09.Mem001     i:0#.flmembership]kr70054@melgit.com       05.UserAccount     HIROSE JUNNICHI/広調 順一(M E E/メディア/サポート課)×</td><td>EndFieldName:"09.Memo01", Collapsed:false },<br>{ SectionName:"検索ユーザー詳細", StartFieldName:"06.Department",<br>EndFieldName:"10.Memo02", Collapsed:false },<br>{ SectionName:"選択肢横並び表示", StartFieldName:"14.DropDown",<br>EndFieldName:"16.CheckBox", Collapsed:false }<br>]);<br></script></cript></pre> |
| 日検索ユーザー詳細           06.Department         メディア/サポート課           07.PreferredName         HIROSE JUNNICHI/広源順一(M E E/メディア/サポート課)           07-1.UserName         NN51969@melgit.com           08.WorkEmail         Hirose.Junichi@ma.mee.co.jp           10.Memo02         i:0#.f[membership]nn51969@melgit.com           3第択肢構設の表示         [2419855551] |                                                                                                    |
| 14.010p200mi 通行度U#1 ○<br>15.RadioBtn ● 選択肢R#1 ○ 選択肢R#2 ○ 選択肢R#3<br>16.CheckBox ☑ 選択肢C#1 □ 選択肢C#2 □ 選択肢C#2 □ 選択肢C#3<br>挙付ファイル                                                                                                    | 【クラシックサイト機能】 張付されてい<br>モダンサイトで本機能 画面イメージ                                                                                                    |

#### 04.新規・表示・編集画面で任意列を非表示にする方法

は使用できません。

クラシックUIです。

SharePoint標準機能では新規・参照・編集画面の列を静的に表示/非表示にする事が可能ですが、動的には(表示する状況 に応じてなど)できません。このカスタマイズは動的に任意の列を表示/非表示を制御するものです。

Webパーツの追加で、カスタマイズ専用Webパーツを使用、またはカスタマイズ用JavaScriptファイルを使用する操作手順は、別紙資料を参照してください。

| 【応用範囲】    | 🗆 WikiPage           | □ ビュー          | ■ フォーム         | □ その他                      |
|-----------|----------------------|----------------|----------------|----------------------------|
| 【カスタマイズ例】 | 「 <u>06.揭示板(WF</u> / | <u>′返信有)</u> 」 | を参照してください。     | 。 <1★>テンプレート採用済            |
| 【サンプルコード】 | c04.HideColum        | ns1.js         | ← PickUp[44.fm | 06NewForm.js(スクリプト エディター)」 |

#### Office 365 SharePoin 【ymJsLibを活用したサンプルコード】 余田 編集 **MS 0365ym**í <script type="text/javascript" src="/sites/com/ymJsLib/MicrosoftAjax.js"></script></script></scri 06.揭示板(WF/返信有) <script type="text/javascript" src="/sites/com/ymJsLib/jquery.min.js"></script> Changes for the Bette <script type="text/iavascript" src="/sites/com/ym]sLib/sputility.min.is"></script></script></script> コンテンツ タイプ 投稿WF✔ <script type="text/javascript"> ユーザー MAKINO YOSHIKAZU/牧野 善一(M E E/メディア/サポート) /\* \*\* 管理列 非表示 \*\* \*/ □投稿者詳細 \$(document).ready(function(){ 用力テゴリ分割 SPUtility.GetSPField('ListPath').Hide(); ■投稿記載 SPUtility.GetSPField('List和名').Hide(); タイトル・ 参照 投稿・返信機能ついたカスタムリストのご紹介 极要[说明] SPUtility.GetSPField('返信FormID').Hide(); SharePoint標準のディスカッションリストは業務に知っていないため、カスタムリストをカスタマイズして特徴・変価操作を付与し、グループ単位書 MS 0365vmf 示できるカスタムリストをご紹介します。 SPUtility.GetSPField('親no').Hide(); 06.揭示板(WF/返信有) SPUtility.GetSPField('Gno').Hide(); ITNK(参昭(IRI) Web アドレスを入力してください: (テストするには、ここをグリックします) SPUtility.GetSPField('Ino').Hide(); 説明を入力してくださ ユーザー ■ MAKINO YOSHIKAZU/牧野 善一(MEE/メディア/サポート> SPUtility.GetSPField('Content Type').Hide(); ■承認依頼 SPUtility.GetSPField('文書種別').Hide(); 承認有無 ∃ 投稿者詳詳 ●LVいえ ○はい SPUtility.GetSPField('Status').Hide(); 1.承認(上長) ⇒ カテゴリ分類 名前または電子メールアドレスを入力してくださ SPUtility.GetSPField('一覧').Hide(); □ 投稿记录 2.承認(最終責任者 冬前または電子メールアドレスを入力してくださ タイトル \* 投稿・返信機能ついたカスタムリストのご紹介 承認依頼コメン SPUtility.GetSPField(' 投/返 ').Hide(); SPUtility.GetSPField('返信投稿').Hide(); 概要[説明] SharePoint標準のディスカッションリストは業務に即していないため、カスタムリストをカスタマイズして投稿・返信機能を付与し、グループ単位表 4900 示できるカスタムリストをご紹介します。 }); Gno 180,423,153,45 </script> Inc LINK(参照URL) 180.423.153.45 Web アドレスを入力してください: (テストするには、ここをクリックします http:// ListPath /sites/001726/ts1 説明を入力してください List和名 06.根示板(WF/返信) // Status列 --- 表示/値の代入/非表示 例 -寂 □承認依頼 <script type="text/javascript"> 承認有無 ●いいえ○はい \$(document).readv(function(){ 返信FormIE 0x0100E1A2F26A4289EF469484FAE615A87B87009C7F095 1.承認(上長) 名前または電子メールアドレスを入力してください。 \_投/遐\_ SPUtility.GetSPField('Status').Show(); 10.68 -2.承認(最終責任者) 名前または電子メール アドレスを入力してください SPUtility.GetSPField('Status').SetValue(1); 返信投稿 [返信] 承認依頼コメント SPUtility.GetSPField('Status').Hide(); Status 文書種別 V シックサイト機能】 添付ファイル 参照... 添付ファイル 参照... 作成日時 2018/04/23 15:37 作成者 ■ MAKINO YOSHIKAZU/牧野 善一(M E E/メディア/サポート環) 作成日時 2018/04/23 15:37 作成者 ■ MAKINO YOSHIKAZU/牧野 善一(MEE/メディア/サポート課) 最終更新日時 2018/04/23 15:38 更新者 ■ MAKINO YOSHIKAZU/牧野 善一(MEE/メディア/サポート課) 保存 キャンセル サイトで本機能 最終更新日時 2018/04/23 15:38 更新者 ■ MAKINO YOSHIKAZU/牧野 書 (MEE/メディア/ウボート課

SharePointを学ぼう 12.Onlineカスタマイズ編 (01~25)

保存 キャンセル

#### 05.新規・表示・編集画面で選択肢に基づき、関連列の表示・非表示をする方法

新規・表示・編集画面で任意の列、例えば、承認有無「はい,いいえ」などの選択した値によって、その列に関連する、例えば、依頼 コメントや承認者列などの表示/非表示を制御するカスタマイズです。 Webパーツの追加で、カスタマイズ専用Webパーツを使用、またはカスタマイズ用JavaScriptファイルを使用する操作手順は、別紙資料を参照してください。 【応用範囲】 □ WikiPage □ ビュー ■ フォーム □ その他 【カスタマイズ例】 「<u>06.掲示板(WF/返信有)</u>」を参照してください。 <1★>テンプレート採用済 【サンプルコード】 c05.DispFieldSelection.js ← PickUp[44.fm06NewForm.js(スクリプト エディター)]

| Office 365 Sharel              | Point                            |            | [ymJsLib                                                                                                    | を活用したサンプルコ               | 1ード】                                       |              |     |
|--------------------------------|----------------------------------|------------|----------------------------------------------------------------------------------------------------|--------------------------|--------------------------------------------|--------------|-----|
| 照編集                            |                                  |            | <script td="" type<=""><td>="text/iavascript" sr</td><td>c="/sites/com/vm]sl ih</td><td>/vmDisplavFieldSelection.is"></sc</td><td>rint></td></tr><tr><td>MS 0365ymf<br>Changes for the Better</td><td>06.揭示板(WF/返信</td><td>有)</td><td><script type<br>ExParts.Di<br>FieldNam<br>FieldValu</td><td>="text/javascript"><br>splayFieldSelection.Re<br>e:"承認有無",<br>es:[{ Value:"いいえ",</td><td>egisterFields([{<br>HideFields:["上長(承認</td><td>2者)", "サイト管理者(最終承認者)" ] }</td><td>1</td></tr><tr><td>L-ザ- MAKINO Y</td><td>/OSHIKAZU/牧野 善一(MEE/メディア/サポート×</td><td></td><td>} ]);</td><td></td><td></td><td></td><td>-</td></tr><tr><td>投稿者詳細</td><td></td><td></td><td></script> |                          |                                            |              |     |
| 易部署 メディア/サポ・                   | <b>ペート</b> 課                     |            |                                                                                                    |                          |                                            |              |     |
| 名 MAKINO Y                     | /OSHIKAZU/牧野 善一(MEE/メディア/サポート課)  |            |                                                                                                    |                          |                                            |              |     |
| ールアドレス Makino.Yo               | oshikazu@ma.mee.co.jp            |            |                                                                                                    |                          |                                            |              |     |
| カテゴリ分類                         |                                  |            |                                                                                                    |                          |                                            |              |     |
| ゴリ1 カテゴリ1_1                    | V                                |            |                                                                                                    |                          |                                            |              |     |
| ゴリ2 カテゴリ2_11                   |                                  |            |                                                                                                    |                          |                                            |              |     |
| ゴリ3 カテゴリ3_11                   |                                  |            |                                                                                                    |                          |                                            |              |     |
| 设稿記事                           |                                  |            |                                                                                                    |                          |                                            |              |     |
| HL *                           |                                  |            |                                                                                                    |                          |                                            |              |     |
| 要「説明」                          |                                  |            |                                                                                                    |                          |                                            |              |     |
|                                |                                  |            |                                                                                                    |                          |                                            |              |     |
| INK(愛想URL) Web パドレス<br>http:// | 、セヘフリレモへにざい:(ナストするには、ここをグリックします) |            | 日本15MCKA<br>承認有無                                                                                                    | 0.003 0.000              |                                            |              |     |
| 説明を入力し                         | ってください:                          |            | 1.承認(上年)                                                                                                    |                          | 2+1 V                                      |              |     |
| 承認依頼                           |                                  |            |                                                                                                    | 「日町みには电ナメールアドレスを入力し(ハ    |                                            |              |     |
| (認有無) ● いいえ 〇)                 | はい                               |            | 2. 承紹(取終責仕者                                                                                                    | 11 名前または電子メール アドレスを入力してく | ころし こう こう こう こう こう こう こう こう こう こう こう こう こう |              |     |
| (付ファイル                         |                                  | 参照         | 水認依頼コメント                                                                                                    |                          |                                            | 【クラシックサイト機能】 |     |
|                                |                                  |            |                                                                                                    |                          |                                            | モガンサイトで大都部   | - 1 |
|                                |                                  | 投稿申請 キャンセル |                                                                                                    |                          |                                            |              |     |

#### 06.新規・編集画面で列の入力・編集禁止にする方法

| 入力済の列を編集画面で変更させたくない場合に、編集禁止にするカスタマイズです。 |                                                                      |  |  |  |  |  |
|-----------------------------------------|----------------------------------------------------------------------|--|--|--|--|--|
| Webパーツの追加で                              | 、カスタマイズ専用Webパーツを使用、またはカスタマイズ用JavaScriptファイルを使用する操作手順は、別紙資料を参照してください。 |  |  |  |  |  |
| 【応用範囲】                                  | □ WikiPage □ ビュー ■ フォーム □ その他                                        |  |  |  |  |  |
| 【カスタマイズ例】                               | 「 <u>06.掲示板(WF/返信有)</u> 」を参照してください。 <1★>テンプレートで採用済のカスタマイズ            |  |  |  |  |  |
| 【サンプルコード】                               | c06.DisableField.js ← PickUp「44.fm06NewForm.js(スクリプト エディター)」         |  |  |  |  |  |

| Office 36:                                                                                                    | 5 Shareronit                                                                                                    |    | 【YMJSLIDを沽用したサンノルコード】                                                                                                    |
|----------------------------------------------------------------------------------------------------|----------------------------------------------------------------------------------------------------|----|----------------------------------------------------------------------------------------------------|
| <ul> <li>編集</li> <li>MS 0365</li> <li>Changes for th</li> <li>ユーザー</li> <li>日焼着者詳細</li> <li>所属部署</li> <li>氏名</li> <li>メールアドレス</li> <li>日カテゴリク類</li> <li>カテゴリ1</li> <li>カテゴリ2</li> <li>カテゴリ3</li> </ul> | ee Better 06.掲示板(WF/返信有<br>MAKINO YOSHIKAZU/牧野 善一(M E E /メディア/サポート課)<br>メディア/サポート課<br>MAKINO YOSHIKAZU/牧野 善一(M E E /メディア/サポート課)<br>Makino.YOSHiKaZu/牧野 善一(M E E /メディア/サポート課)<br>Makino.YOSHikazu@ma.mee.co.jp | ∃) | <pre><script javascript"="" src="/sites/com/ymJsLib/sputility.r&lt;br&gt;&lt;script type=" text="" type="text/javascript"></script></pre> |

tAjax.js"></script> nin.js"></script> min.js"></script>

#### 07.新規・編集画面で別リストを参照した絞り込みドロップダウン(多段階)を設定する方法

例として住所禄は「都道府県」「市町村」「町名」の多段階で管理していますが、これと同様にカテゴリを多段階で管理する場合、 第1カテゴリで選択した内容で絞り込んだ第2カテゴリの選択肢のドロップダウンで表示させる事が必要です。 このカスタマイズを実現させるためにカテゴリ情報は別リストで管理し、ドロップダウン表示時に参照する仕組みとしています。

Webパーツの追加で、カスタマイズ専用Webパーツを使用、またはカスタマイズ用JavaScriptファイルを使用する操作手順は、別紙資料を参照してください。

| 【応用範囲】    | 🗆 WikiPage         | □ ビュー           | ■ フォーム       | □ その他                        |
|-----------|--------------------|-----------------|--------------|------------------------------|
| 【カスタマイズ例】 | 「 <u>06.揭示板(WF</u> | <u>/返信有)</u> 」を | を照してください     | 。 <1★>テンプレートで採用済のカスタマイズ      |
| 【サンプルコード】 | c07.CascadeS       | election.js     | ← PickUp[44. | fm06NewForm.js(スクリプト エディター)」 |

| Office 36                          | 5 SharePoint                                                                                                    | 【ymJsLibを活                                                                                                    | 用したサンプル            | コード】             |                        |                   |                          |                |
|------------------------------------|----------------------------------------------------------------------------------------------------|----------------------------------------------------------------------------------------------------|--------------------|------------------|------------------------|-------------------|--------------------------|----------------|
| 参照 編集<br>MS 0365<br>Changes for th | ymí<br>Better 06.揭示板(WF/返信有)                                                                                                | <script te<br="" type="te&lt;br&gt;&lt;script type=">/* 絞り込みドロッフ<br>ExParts.Cascac<br>ListTitle: "カデ</th><th>ext/javascript" s<br>ext/javascript"><br>プダウンリスト(多段隙<br>deSelection.Regi<br>ゴリ", ViewTitle:</th><th>rc="/sites/con<br><sup>皆)*/</sup><br>sterMasters([<br>"01.揭示板", U</th><th>n/ymJsLib/ym<br>{<br>lseViewOrder:</th><th>CascadeSelect</th><th>ion.js"></</th><th>script></th></tr><tr><td>ユーザー<br>回 投稿者詳細</td><td>MAKINO YOSHIKAZU/牧野 善一(M E E /メディア/サポート課)</td><td>FieldPairs: [ [</td><td>"カテゴリ1","カテゴ</td><td>リ1"], ["カテゴリ2</td><td>2","カテゴリ2"], [</td><td>["カテゴリ3","カテ</td><td>[ ["נע"ב</td><td></td></tr><tr><td>所属部署</td><td>メディア/サポート課</td><td></script> <td></td> <td></td> <td></td> <td></td> <td></td> <td></td> |                    |                  |                        |                   |                          |                |
| 氏名                                 | MAKINO YOSHIKAZU/牧野 善一(M E E/メディア/サポート課)                                                                                    |                                                                                                    |                    |                  |                        |                   | 【階層型カテゴリ】                |                |
| メールアドレス                            | Makino.Yoshikazu@ma.mee.co.jp                                                                                               |                                                                                                    |                    |                  |                        | 大分類               | 中分類                      | 小分類            |
| □ カテゴリ分類                           |                                                                                                    | カテゴリ                                                                                                    |                    |                  |                        | カテゴリ1 1           | h <del>,</del><br>112 11 | ♪<br>カテゴリ3 111 |
| カテゴリ1                              | カテゴリ1_1 💌                                                                                                    |                                                                                                    |                    |                  | 51.J                   | カテゴリ1 2           | לון בווֹד                | h=1U3 112      |
| カテゴリ2                              | カテゴリ2_11                                                                                                    | ⊕ 新しいアイテムまたは                                                                                                    | このリストを編集           |                  |                        | ±±111 3           | h=112 13                 | 、カテゴU3_113     |
| カテゴリ3                              | カテコリ3_111♥                                                                                                    | <b>00.すべてのアイテム</b> 01.掲示板                                                                                                    | 反 02.揭示板 03.管理文書 C | )5.FAQ … アイテムの検索 | ρ                      | 07271_0           | 57 272_13                | 07170_110      |
| □投稿記事                              |                                                                                                    | ✓ コンテンツ名                                                                                                    | カデゴリ1              | カテゴリ2            | カテゴリ3                  |                   | カテゴリ2_21                 | カテゴリ3_121      |
| タイトル *                             | 投稿・返信機能ついたカスタムリストのご紹介                                                                                                    | 01.揭示板                                                                                                    | カテゴリ1_1            | カテゴリ2_11         | カテゴリ3_111              |                   | カテゴリ2_22                 | カテゴリ3_122      |
| 概要[説明]                             |                                                                                                    |                                                                                                    | カテゴリ1_1            | カテゴリ2_11         | カテゴリ3_112              |                   | カテゴリ2_23                 | カテゴリ3_123      |
| Inchest Processo                   | SharePoint標準のテイスカッションリストは業務に即していないため、カスタムリストをカスタイイムして投稿・返信機能を付与し、クルーノ単位表示できるカスタムリストをご紹介します。                                 | 01.揭示板                                                                                                    | カテゴリ1_1            | カテゴリ2_11         | カテゴリ3_113              |                   |                          |                |
|                                    |                                                                                                    | 01.揭示板                                                                                                    | カテゴリ1_1            | カテゴリ2_12         | カテゴリ3_121              |                   | מ192_31                  | תU3_131        |
| ITNK(納服)[D])                       | Web フドレフをユーナル・アイポート・ハーマートオスには、マフトオスには、マフトオスには、マント                                                                           | 01.揭示板                                                                                                    | ・・・・カテゴリ1_1        | カテコリ2_12         | カテゴリ3_122              |                   | カテコリ2_32                 | カテコリ3_132      |
| LINK(SHORL)                        | http://                                                                                                    | 01.揭示板                                                                                                    | ··· カテコリ1_1        | カテコリ2_12         | カナゴリ3_123              |                   | カテゴリ2_33                 | カテゴリ3_133      |
|                                    | 説明を入力してください:                                                                                                    | 01. 揭示板                                                                                                    | ···· 777391_1      | カナコリ2_13         | カナコリ3_131<br>カテコリ3_131 |                   |                          | +===112 211    |
|                                    |                                                                                                    | 01.18元10                                                                                                    | ··· ////_1         | /J7_J92_13       | NT_193_132             |                   |                          | JJ-1J3_211     |
| ∃ 承認依頼                             |                                                                                                    | 01.揭示权                                                                                                    | ··· ///_1_1        | 117-192-13       | 17-193-133             |                   |                          | カテニリ3_212      |
| 添付ファイル                             | 参照                                                                                                    |                                                                                                    |                    |                  |                        |                   |                          | カテコリ3_213      |
| 作成日時 2018/04,<br>最終更新日時 2018       | 23 15:37 作成者 ■ MAKINO YOSHIKAZU/牧野 善一(M E E/メディア/サポート課)<br>04/23 15:38 更新者 ■ MAKINO YOSHIKAZU/牧野 善一(M E E/メディア/サポート課)<br>保存 |                                                                                                    |                    |                  | Ľ                      | クラシックサ<br>ニダン・サイト | イト機能                     |                |

#### 08.新規・編集画面で明示的に画面の最下位行に添付ファイル選択フィールドを表示する方法

画面上段に表示されているリボンメニューの「編集」タブ内の「ファイルの添付」ボタンを明示的に編集画面領域の最下位に表示させるカスタマイズです。また、添付ファイルを選択した時は、その下に自動的に新規追加する添付ファイル行が表示されます。

Webパーツの追加で、カスタマイズ専用Webパーツを使用、またはカスタマイズ用JavaScriptファイルを使用する操作手順は、別紙資料を参照してください。

【応用範囲】 □ WikiPage □ ビュー ■ フォーム □ その他

【カスタマイズ例】 「06.掲示板(WF/返信有)」を参照してください。

1★>テンプレートで採用済のカスタマイズ

【サンプルコード】 c08.AttachmentsSelection.js ← PickUp[44.fm06NewForm.js(スクリプト エディター)」

| <b>III</b> Office 36                | 5 SharePoint                                                                                                    | [ymJsL                                                                                                    | Libを活用    | したサンプルコ                                  | -ド]                                        |   |                           |            |
|-------------------------------------|----------------------------------------------------------------------------------------------------|----------------------------------------------------------------------------------------------------|-----------|------------------------------------------|--------------------------------------------|---|---------------------------|------------|
| 参照 編集<br>MS 0365<br>Changes for the | ymí<br>Better 06.揭示板(WF/返信有)                                                                                                 | <script t<br="">src="/</th><th>type="te:<br>/sites/con</th><th>kt/javascript"<br>h/ymJsLib/yn</th><th>nAttachmentsS</th><th>Selecti</th><th>on.js"></script> |           |                                          |                                            |   |                           |            |
| ユーザー<br>□ 投稿者詳細                     | MAKINO YOSHIKAZU/牧野 善一(M E E/メディア/サポート課)                                                                                     |                                                                                                    |           |                                          |                                            |   |                           |            |
| 所属部署<br>氏名                          | メディア/サポート課<br>MAKINO YOSHIKAZU/牧野 善一(M E E/メディア/サポート課)                                                                       |                                                                                                    |           |                                          |                                            |   |                           |            |
| メールアドレス<br>ヨ <b>カテゴリ分類</b>          | Makino.Yoshikazu@ma.mee.co.jp                                                                                                |                                                                                                    |           |                                          |                                            |   |                           |            |
| カテゴリ1<br>カテゴリ2                      | <u>カテゴリ1_1</u> ▼<br><u>カテゴリ2_11</u> ▼                                                                                        |                                                                                                    |           |                                          |                                            |   |                           |            |
| カテゴリ3                               |                                                                                                    |                                                                                                    |           |                                          |                                            |   |                           |            |
| □ 投稿記事<br>タイトル *                    | 投稿・返信機能ついたカスタムリストのご紹介                                                                                                    |                                                                                                    |           |                                          |                                            |   |                           |            |
| 概要「説明」                              | SharePoint標準のディスカッションリストは業務に即していないため、カスタムリストをカスタマイズして投稿・返信機能を付与し、グループ単位表示できるカスタムリストをご紹介します。                                  |                                                                                                    |           |                                          |                                            |   |                           |            |
| LINK(参照URL)                         | Web アドレスを入力してください: (テストするには、ここをグリックします)<br>http://<br>説明を入力してください:                                                           | 添付ファイル                                                                                                    | ELGIT構築¥  | テンプレート資料¥(1)MEEデ:                        | /プレートの概要(v1.1).pdf 参                       | 照 |                           |            |
| ■承認依頼                               |                                                                                                    |                                                                                                    | ELGIT構築¥1 | ァンノレート資料¥(1)テンプレー<br>ξ¥1.テンプレート資料¥(2)テンプ | Nを活用してサイト構築.pdf 参照<br>ルートの使い方(v1.1).pdf 参照 | 照 |                           |            |
| 添付ファイル                              | 参照                                                                                                    | <b></b>                                                                                                    |           |                                          | 参                                          | 照 |                           |            |
| 作成日時 2018/04/<br>最終更新日時 2018        | 23 15:37 作成者 ■ MAKINO YOSHIKAZU/牧野 善一(M E E/メディア/サポート課)<br>104/23 15:38 更新者 ■ MAKINO YOSHIKAZU/牧野 善一(M E E/メディア/サポート課)<br>保存 |                                                                                                    |           |                                          |                                            | Ľ | クラシックサイト機能」<br>Eダンサイトで本機能 | 張付さ<br>画面1 |

は使用できません。

#### 09.グループ化一覧ビューのグループの展開・折り畳み機能の追加する方法

グループ化一覧ビューのグループ内アイテムの「展開・折り畳み」は各々のグループマーク「?」で行えますが、全てのクループを一括して 「展開・折り畳み」はできません。 そこで全てのクループを一括して行える「全て展開」「全て折り畳み」 のリンクを一覧ビューの上に 表示し、リンククリックにて実現するカスタマイズです。

Webパーツの追加で、カスタマイズ専用Webパーツを使用、またはカスタマイズ用JavaScriptファイルを使用する操作手順は、別紙資料を参照してください。

| 【応用範囲】    | 🗆 WikiPage   | ∎ Ľ1–       | 🗆 フォーム      | □ その他                                                          |
|-----------|--------------|-------------|-------------|----------------------------------------------------------------|
| 【カスタマイズ例】 | 「FAQ(よくある質問  | 問)」を参照し     | てください。 <1   | ★>テンプレートで採用済のカスタマイズ                                            |
| 【サンプルコード】 | c09.0penAnd( | CloseOfGrou | ıpView.js ← | PickUp「40.git00Bl&LeftLinkNonDisp&GroupExpand.js(スクリプト エディター)」 |

|                                                | o @ ? 🙆      | 【ymJsLibを活用したサンプルコード】                                                                                                    |
|------------------------------------------------|--------------|----------------------------------------------------------------------------------------------------|
| 1                                              | Q 共有 (1)     |                                                                                                    |
| So365ymi<br>ange for the Batter<br>FAQ(よくある質問) | Q + R80-1105 | <pre><script src="/sites/com/ymJsLib/ymGroupViewAllExpandAndCollapse.js" type="text/javascript"></script></pre>                                                                                                    |
| 新聞は、「「「「「」」」」」」」」」」」」」」」」」」」」」」」」」」」」」」」」      |              |                                                                                                    |
| コリ頭(何戦振神) カデゴリ別 すべてのアイテム 全て期前 全てがの扱き アイテムの時年   |              |                                                                                                    |
| 0/R_ 0.941% MSI KETSINI DIKE                   | -11          |                                                                                                    |
| )テゴリ:MELGIT-guard - 脳崎康業所・その他(1)               |              |                                                                                                    |
| )テゴリ:MELGIT-share、メディア事業所・職能制限 (3)             |              |                                                                                                    |
| )テゴリ:MELGIT-share - 伊丹事業所・カスタマイズ(1)            |              |                                                                                                    |
| )テゴリ:MELGIT-share・和歌山中葉所・カスタマイズ (2)            |              | un onice sos alternoix                                                                                                    |
| )rゴリ: MELGIT-share、姫路李某所、MEEアンプレート (2)         |              |                                                                                                    |
| )7回り:MELGIT-share - 本社・その他(1)                  |              |                                                                                                    |
| bテゴリ:MELGIT-share、本社・機能制限(1)                   |              | Changes for the Better<br>FAQ(よくのる員同)                                                                                                    |
| )テゴリ:MELGIT-share - 長崎専選所 - MEEテンプレート (2)      |              | 質問への返復設稿ややり取り質問→回答→反差など注意認する場合は、一覧の最在時の【+】 <b>をクジック</b> してびたい。                                                                                                    |
| )7回り:MELGIT-share、長崎事業所・アクセス権限(1)              |              | カテル県(日田田中) カテル島 まくれのアイテム … 北て原用 なてか)扱み アイワール (11) スペール (11) スペール (11) (11) |
| )テゴリ:MELGIT-share - 長崎事業所 - データ移行 (1)          |              |                                                                                                    |
| bテゴリ:MELGIT-share、長崎事業所、機能制限(1)                |              | - カワジリ: HELGIT-quard - 反局事項所 - その者(1)                                                                                                    |
|                                                |              |                                                                                                    |
|                                                |              | *方デジ:HELGIT-share - メディア事実所 - 機能装置(3)                                                                                                    |
|                                                |              | 「「開始にはにはつかいがけない」     「」     「サインルシンのアリンは現象されているかっかけ、     「」     「サインルシンのアリンは現象されているかっかけ、     「」     「サインルシンのアリンは現象されているかっか     「サイン     「」     「アメン・アメン・アメン・アメン・アメン・アメン・アメン・アメン・アメン・アメン・                                                                                                    |
|                                                |              | ●         MLGT*0hwr(用地かけの************************************                                                                                                    |
|                                                |              |                                                                                                    |

SharePointを学ぼう 12.Onlineカスタマイズ編 (01~25)

は使用できません。

# 10.表示画面毎にCSS(配色)を変えて表示させる方法

UI版

色彩が味気ないSharePoint標準画面のサイト画面や一覧表示画面でヘッダー部画像やサイドリンクバーなどの表示カスタマイズ 例です。

Webパーツの追加で、カスタマイズ専用Webパーツを使用、またはカスタマイズ用JavaScriptファイルを使用する操作手順は、別紙資料を参照してください。

| 【応用範囲】    | WikiPage                           | ■ ビュー                  | 🗆 フォーム                     | 🗆 その他                         |                                                                |
|-----------|------------------------------------|------------------------|----------------------------|-------------------------------|----------------------------------------------------------------|
| 【カスタマイズ例】 | 「要望が有りそうなた                         | <u>גרדפענ</u>          | を参照してくださ                   | い。 <1★>テンプ                    | レートで採用済のカスタマイズ                                                 |
| 【サンプルコード】 | 10.Js_git00Bl&f<br>10.Js_git00Bl&f | m01LeftLi<br>m01LeftLi | nkNonDisp&\<br>nkNonDisp&( | /iewCnt2.js<br>GroupExpand.is | 10.Js_git00Bl&fm01LeftiLinkNonDisp.js<br>c10.Cs_git00Bl.css など |

|                                                                                                    | Office 365 SharePoint                                                                                                    |                        |                                                                                                    |                                                                                                    |                                                                                                    |                                                                                                    | o ? 🕗                                                                                                    |                                                                                                    |                                                                                                    |                                                                                                    |                                                                                                    |                                  |                                                               |                                                                                                    |                                               |                                       |
|----------------------------------------------------------------------------------------------------|----------------------------------------------------------------------------------------------------|------------------------|----------------------------------------------------------------------------------------------------|----------------------------------------------------------------------------------------------------|----------------------------------------------------------------------------------------------------|----------------------------------------------------------------------------------------------------|----------------------------------------------------------------------------------------------------|----------------------------------------------------------------------------------------------------|----------------------------------------------------------------------------------------------------|----------------------------------------------------------------------------------------------------|----------------------------------------------------------------------------------------------------|----------------------------------|---------------------------------------------------------------|----------------------------------------------------------------------------------------------------|-----------------------------------------------|---------------------------------------|
|                                                                                                    |                                                                                                    |                        |                                                                                                    |                                                                                                    | -                                                                                                    | <b>A 22</b>                                                                                                    |                                                                                                    |                                                                                                    |                                                                                                    |                                                                                                    |                                                                                                    |                                  |                                                               |                                                                                                    |                                               |                                       |
|                                                                                                    | <b>)365ymí</b> 安望力                                                                                                    | がありそうなカ                | スタマイズ方                                                                                                    | 法                                                                                                    |                                                                                                    |                                                                                                    |                                                                                                    |                                                                                                    |                                                                                                    |                                                                                                    |                                                                                                    |                                  |                                                               |                                                                                                    |                                               |                                       |
|                                                                                                    | ET27/v-h3894/h @                                                                                                    | P                      |                                                                                                    |                                                                                                    | _                                                                                                    |                                                                                                    | 174 - 184 -                                                                                                    |                                                                                                    |                                                                                                    |                                                                                                    |                                                                                                    |                                  |                                                               |                                                                                                    |                                               |                                       |
|                                                                                                    |                                                                                                    | p III Office 365       | SharePoint                                                                                                    |                                                                                                    |                                                                                                    |                                                                                                    |                                                                                                    | Q                                                                                                    | © ? 🕗                                                                                                    |                                                                                                    |                                                                                                    |                                  |                                                               |                                                                                                    |                                               |                                       |
|                                                                                                    | ● 新しいフ                                                                                                    | 9. 参照 ページ              |                                                                                                    |                                                                                                    |                                                                                                    |                                                                                                    | NAME OF A                                                                                                    | ◎ 共有 ☆ 2                                                                                                    | 10- /福島 (二)                                                                                                    |                                                                                                    |                                                                                                    |                                  |                                                               |                                                                                                    |                                               |                                       |
|                                                                                                    | がート課/SPグループター<br>すべてのアイテム                                                                                                    | MS 0365vmf             | 1                                                                                                    |                                                                                                    |                                                                                                    |                                                                                                    | 100                                                                                                    | このサイトの総束                                                                                                    | - p ^                                                                                                    |                                                                                                    |                                                                                                    |                                  |                                                               |                                                                                                    |                                               |                                       |
|                                                                                                    | LthrySatXL Fit&Gyap 🗃 🚽 🧂 カス                                                                                                    | Changes for the Better | 参考資料                                                                                                    |                                                                                                    |                                                                                                    |                                                                                                    |                                                                                                    | CORRECT OF THE PARTY OF THE PARTY OF THE PAR |                                                                                                    |                                                                                                    |                                                                                                    |                                  |                                                               |                                                                                                    |                                               |                                       |
|                                                                                                    | U 01                                                                                                    | ۵7                     |                                                                                                    |                                                                                                    |                                                                                                    |                                                                                                    |                                                                                                    |                                                                                                    |                                                                                                    |                                                                                                    |                                                                                                    |                                  |                                                               |                                                                                                    |                                               |                                       |
|                                                                                                    | r—h Fit&Gyap 📾                                                                                                    | O PERMS                | 01.7>71-                                                                                                    | 1.關注意]第41                                                                                                    |                                                                                                    | 07                                                                                                    | 2.説明(勅強)会資料                                                                                                    |                                                                                                    |                                                                                                    |                                                                                                    |                                                                                                    |                                  |                                                               |                                                                                                    |                                               |                                       |
|                                                                                                    | が有りそうほカスタマイズ部                                                                                                    | ■ 02.以用(勉强)会員          | 1011 IT 101                                                                                                    |                                                                                                    | 更新日時                                                                                                    | <b>1</b> (                                                                                                    | 2.99                                                                                                    | 更新自時                                                                                                    |                                                                                                    |                                                                                                    |                                                                                                    |                                  |                                                               |                                                                                                    |                                               |                                       |
|                                                                                                    | 0 02<br>ह                                                                                                    | 2.8 03.参考資料 印          | CDC技術                                                                                                    | III Office 365 Share                                                                                                    |                                                                                                    |                                                                                                    |                                                                                                    |                                                                                                    |                                                                                                    |                                                                                                    |                                                                                                    |                                  |                                                               |                                                                                                    |                                               |                                       |
|                                                                                                    | 12.DLフォルダー活搬写                                                                                                    | 04.Tips 🕫              | - 4555m                                                                                                    |                                                                                                    |                                                                                                    |                                                                                                    |                                                                                                    |                                                                                                    |                                                                                                    |                                                                                                    | 0.0                                                                                                    |                                  |                                                               |                                                                                                    |                                               |                                       |
|                                                                                                    | 01.ユーザ南朝の取職                                                                                                    |                        | MRESC                                                                                                    | 101株 ハージ                                                                                                    |                                                                                                    |                                                                                                    |                                                                                                    |                                                                                                    |                                                                                                    | -                                                                                                    | 4.4                                                                                                    | 71 7 NA                          | <u> </u>                                                      |                                                                                                    |                                               |                                       |
|                                                                                                    | 06.J揭示板(WF/运信单 8 03                                                                                                    | 1.2                    | 10年5C                                                                                                    | MC o265vmf                                                                                                    |                                                                                                    | · · · · · - m                                                                                                    |                                                                                                    |                                                                                                    |                                                                                                    | 209411-088                                                                                                    | 索                                                                                                    | ÷, ¢                             |                                                               |                                                                                                    |                                               |                                       |
| 0.00000000000000000000000000000000000                                                                                                    | 17.日本×田(781/7~ で5<br>08.ダウンロード販売                                                                                                    | ヴル                     | 原本共通<br>(1) (2) (2) (3) (3) (3) (3) (3) (3) (3) (3) (3) (3                                                                                                    | Changes for the Better                                                                                                    |                                                                                                    |                                                                                                    | カ人タマイス検証サ                                                                                                    | ナイト                                                                                                    |                                                                                                    | -                                                                                                    |                                                                                                    |                                  | 2                                                             |                                                                                                    |                                               |                                       |
|                                                                                                    | 09.外部メルアド定義<br>10.メール連想コーザー!                                                                                                    |                        | 中期ビジョ                                                                                                    | a gurra to better                                                                                                    |                                                                                                    |                                                                                                    |                                                                                                    |                                                                                                    |                                                                                                    |                                                                                                    |                                                                                                    |                                  |                                                               |                                                                                                    |                                               |                                       |
|                                                                                                    | 18.注目10.夕图像編小                                                                                                    |                        | ■ 長事技管                                                                                                    | G 104007979-10009114                                                                                                    | 10                                                                                                    |                                                                                                    | rePoint                                                                                                    |                                                                                                    |                                                                                                    |                                                                                                    |                                                                                                    |                                  |                                                               |                                                                                                    |                                               |                                       |
|                                                                                                    | 29.予定表(05-表示)                                                                                                    |                        | ■ 長事生産                                                                                                    | 0 @TTIS19#-NE@                                                                                                    | And and                                                                                                    |                                                                                                    |                                                                                                    |                                                                                                    |                                                                                                    |                                                                                                    |                                                                                                    |                                  |                                                               |                                                                                                    |                                               |                                       |
|                                                                                                    | Second Second Se                                                                                                    |                        |                                                                                                    |                                                                                                    |                                                                                                    |                                                                                                    |                                                                                                    |                                                                                                    |                                                                                                    |                                                                                                    |                                                                                                    |                                  |                                                               |                                                                                                    |                                               | 2 22 49                               |
|                                                                                                    | 79.AccessLog                                                                                                    | 6 <i>7</i> ,           | ★摂推50                                                                                                    | O GERMANIE - LEVER                                                                                                    | NECTORSE                                                                                                    | 伊州 ページ                                                                                                    |                                                                                                    |                                                                                                    |                                                                                                    |                                                                                                    |                                                                                                    |                                  | _                                                             |                                                                                                    |                                               |                                       |
| VOU       VOU                                                                                                    | 30.0220minia.mme0 事業<br>79.AccessLog 事業<br>FAQ(よ(動産範疇)<br>分子IV                                                                                                    | ۵ <i>7</i>             | <ul> <li>本技道50</li> <li>本済5部</li> <li>和専50</li> </ul>                                                                                                    | Q S▼▼1509≴-133grp S                                                                                                    | NECONSER                                                                                                    | W o o o f f umf                                                                                                    |                                                                                                    |                                                                                                    |                                                                                                    |                                                                                                    |                                                                                                    |                                  |                                                               | このサイト 이용                                                                                                    | 9.8                                           |                                       |
| >       1:1:1       Image: Construction of the construction of the construling of the construling of the construling                                                                                                    | 36.529m, Halomer 79<br>79.AccessLog<br>所可か<br>前子ゴリ<br>8.55<br>8.05<br>8.05<br>8.05<br>8.05<br>8.05<br>8.05<br>8.05                                                                                                    | 5.0                    | <ul> <li>本規進9</li> <li>本項5部</li> <li>和事SC</li> <li>(1)MEE</li> </ul>                                                                                                    | <ul> <li>         ・ ● 第単す150号系ート部grp 第         ・ ● 第二字目前の行うにカスタマイズ部         ・         ・         ・</li></ul>                                                                                                    | HERDISEN                                                                                                    | MS 0365ymf                                                                                                    | <b>-</b>                                                                                                    | ີ^                                                                                                    | タマイズ検護                                                                                                    | 証サイ                                                                                                    | ۲                                                                                                    |                                  | -                                                             | 20941-08                                                                                                    | 9.2                                           |                                       |
| Image: Spectra Haddy game (1)       Image: Spectra Haddy game (1)                                                                                                    |                                                                                                    | 5.道<br>吃?              | <ul> <li>本規規5</li> <li>本項5番</li> <li>和385</li> <li>(1)MEE5</li> <li>(1)MEE5</li> </ul>                                                                                                    | <ul> <li>ロートボックボートボックボートボックボートボックボートボックボートボックボートボックボードボーム 東京が中心 日本の一番 日本の一番 日本の一本の一本の一本の一本の一本の一本の一本の一本の一本の一本の一本の一本の一本</li></ul>                                                                                                    | BEZENNEET2                                                                                                    | MS 0365ymi<br>Changes for the Better -                                                                                                    |                                                                                                    |                                                                                                    | タマイズ検                                                                                                    | 証サイ                                                                                                    | ٢                                                                                                    |                                  | -                                                             | 20941-08                                                                                                    | R.R.                                          |                                       |
| I county       I county       I county <t< td=""><td>300.57.3m.mat.metry 0 年<br/>FAQ(よ()よる観然)<br/>かごり<br/>57.07<br/>第40(からそうなわえタマ・<br/>第40(からそうなわえタマ・<br/>第40(からのそうなわえタマ・<br/>第40(からのそうなわえタマ・<br/>第40(からのそうなわえタマ・<br/>第40(からのそうなわえタマ・<br/>第40(からのそうなわえタマ・<br/>第40(からのそうなわえタマ・<br/>第40(からのそうなわえタマ・<br/>第40(からのそうなわえタマ・<br/>第40(からのそうなわえタマ・<br/>第40(からのそうなわえタマ・<br/>第40(からのそうなわえタマ・<br/>第40(からのそうなわえタマ・<br/>第40(からのそうなわえタマ・<br/>第40(からのたちなの)<br/>第40(からのたちなの)<br/>第40(からの)<br/>第40(からの)</td><td>5.3<br/>5.3</td><td><ul> <li>■ 本規推St</li> <li>■ 本間SB</li> <li>■ 和間SB</li> <li>■ 和間SC</li> <li>■ (1)MEE</li> <li>■ (1)MEE</li> <li>1 - 15 &gt;</li> </ul></td><td></td><td>NEW 2012</td><td>Changes for the Better</td><td></td><td>~_^<u>_</u>ħZ</td><td>タマイズ検</td><td>証サイ</td><td>۲</td><td></td><td></td><td>20947-08</td><td>1.2</td><td></td></t<>                                                                                                    | 300.57.3m.mat.metry 0 年<br>FAQ(よ()よる観然)<br>かごり<br>57.07<br>第40(からそうなわえタマ・<br>第40(からそうなわえタマ・<br>第40(からのそうなわえタマ・<br>第40(からのそうなわえタマ・<br>第40(からのそうなわえタマ・<br>第40(からのそうなわえタマ・<br>第40(からのそうなわえタマ・<br>第40(からのそうなわえタマ・<br>第40(からのそうなわえタマ・<br>第40(からのそうなわえタマ・<br>第40(からのそうなわえタマ・<br>第40(からのそうなわえタマ・<br>第40(からのそうなわえタマ・<br>第40(からのそうなわえタマ・<br>第40(からのそうなわえタマ・<br>第40(からのたちなの)<br>第40(からのたちなの)<br>第40(からの)<br>第40(からの)                                                                                                    | 5.3<br>5.3             | <ul> <li>■ 本規推St</li> <li>■ 本間SB</li> <li>■ 和間SB</li> <li>■ 和間SC</li> <li>■ (1)MEE</li> <li>■ (1)MEE</li> <li>1 - 15 &gt;</li> </ul>                                                                                                    |                                                                                                    | NEW 2012                                                                                                    | Changes for the Better                                                                                                    |                                                                                                    | ~_^ <u>_</u> ħZ                                                                                                    | タマイズ検                                                                                                    | 証サイ                                                                                                    | ۲                                                                                                    |                                  |                                                               | 20947-08                                                                                                    | 1.2                                           |                                       |
| Image: Section of the section of the section of th                                                                                                    | 305050mm, matching) - する<br>FAQ(24)(24)(24)(24)(24)(24)(24)(24)(24)(24)                                                                                                    | 5.3<br>5.3             | <ul> <li>本規則S</li> <li>本項S部</li> <li>税助SC</li> <li>(1)MEE</li> <li>(1)MEE</li> <li>1 - 15 ▶</li> </ul>                                                                                                    |                                                                                                    | NEC(2):5237<br>単語語(MCC)<br>お知らせ                                                                                                    | Koya-ha/se/A-7                                                                                                    |                                                                                                    | <sup>~_</sup>                                                                                                    | タマイズ検                                                                                                    | 証サイ                                                                                                    | F                                                                                                    |                                  |                                                               | 20971-08                                                                                                    | 28                                            |                                       |
| Image: Series of Series of Series                                                                                                    | 36.57.38.18.18.1895 - 174<br>PACCENLOQ - 174<br>PACCENLOQ - 174<br>PA                                                                                                    | 5.8<br>5.8<br>23       | 本規則S 本規則SC 税目がらの ※ (1)州EES ※ (1)州EES 1 - 15 ▶ 03.参考数                                                                                                    | @         # т тьоўб-1-Вурр @           @         # ###################################                                                                                                    | <ul> <li>株田休福行</li> <li>新田休福行</li> <li>参知5世</li> <li>タイトル</li> <li>「お知らせ」</li> </ul>                                                                                                    |                                                                                                    | 1621(2)-520)- MIL.0116-95 22                                                                                                    | ······································                                                                                                    | タマイズ検討                                                                                                    | 証サイ                                                                                                    | ۲                                                                                                    |                                  | 2                                                             | 201947-08                                                                                                    | 82                                            |                                       |
| III 100/00       III 2000         III 100/00       III 2000         III 100/00       III 2000         III 100/00       III 2000         III 100/00       III 2000         III 100/00       III 2000         III 100/00       III 2000         III 100/00       III 2000         III 100/00       III 2000         III 100/00       III 2000         III 2000       III 2000         III 2000       III 2000         III 2000       III 2000         III 2000       III 2000         III 2000       IIII 2000         III 2000       IIII 2000         IIII 2000       IIII 2000         IIII 2000       IIII 2000         IIII 2000       IIIII 2000         IIIII 2000       IIIII 2000         IIIII 2000       IIIII 2000         IIIIII 2000       IIIIII 2000         IIIIIII 2000       IIIIIII 2000         IIIIIIII 2000       IIIIIIIIIIIIIIIIIIIIIIIIIIIIIIIIIIII                                                                                                    | 38.07.0mmLasered - 194<br>Frac(上台山田田)<br>方二)<br>92.0<br>東田市かで5315.294<br>                                                                                                    | 5.4<br>5.2             | <ul> <li>本担税の</li> <li>本現分の</li> <li>本現分の</li> <li>第5C</li> <li>(1)MEE</li> <li>(1)MEE</li> <li></li></ul>                                                                                                    | (бү үүлэўб-1-Журу б)     (бү үүлэўс) арлуу б)     (буру улуу суларана)     (буру улуу суларана)     (буру улуу суларана)     (буру улуу суларана)                                                                                                    | NECOSE291 新設備報告 お知らせ タイトル した初らせりぞう した初らせり受け                                                                                                    |                                                                                                    | мессьзань<br>мессьзань                                                                                                    | ・・・・・・・・・・・・・・・・・・・・・・・・・・・・・・・・・・・・                                                                                                    | タマイズ検討                                                                                                    | 証サイ                                                                                                    | F                                                                                                    |                                  |                                                               | 88 11405                                                                                                    | R.F.                                          |                                       |
| I 0/26       I 0/26                                                                                                    | 3.072/minusiened - 11<br>Field Accession - 11<br>Field Accession - 1                                                                                                    | 5.4<br>5.8             | <ul> <li>本担税の</li> <li>本現の</li> <li>本現の</li> <li>20 (1)465</li> <li>1 - 15 )</li> <li>03.参考資</li> <li>2.6</li> <li>2.6</li> <li>2.6</li> <li>2.6</li> <li>2.6</li> <li>2.6</li> <li>2.6</li> <li>2.6</li> <li>2.6</li> <li>2.6</li> <li>2.6</li> <li>2.6</li> <li>2.6</li> <li>2.6</li> <li>2.6</li> <li>2.6</li> <li>2.6</li> <li>2.6</li> <li>2.6</li> <li>2.6</li> <li>2.6</li> <li>2.6</li> <li>2.6</li> <li>3.6</li> <li>3.6</li></ul>                                                                                                    | ◎ EV#N076-トヨッp           ◎ E2#892->85,474.68           ◎ F-Abr>>>, IRK6yap           ◎ F-Abr>>>, IRK6yap                                                                                                    | <ul> <li>NTC2002391</li> <li>新潟市場(4)1</li> <li>お助らせ</li> <li>タイトム</li> <li>LS知らせ1941</li> <li>LS知らせ1 東京</li> </ul>                                                                                                    | Changes for the Better -                                                                                                    | MEE(2+530)- HELDERG-96 82                                                                                                    | о <u>_</u> рд                                                                                                    | タマイズ検討                                                                                                    | 証サイ                                                                                                    | F                                                                                                    |                                  | 2                                                             | 20971-08                                                                                                    | 82                                            |                                       |
| Image: Control       Image: Control       Image                                                                                                    | 79 Accessing of 20 79 Accessing of 20 79 Accessing of 20 79 70 70 70 70 70 70 70 70 70 70 70 70 70                                                                                                    | 8.7<br>9.4<br>9.4      | <ul> <li>未担担心</li> <li>本項公部</li> <li>昭和広</li> <li>(1)MEE</li> <li>(1)MEE</li> <li< td=""><td><ul> <li>● EV#160%E-ト語9つ 部</li> <li>● E2#1912-とおれメライズの</li> <li>● アイスカッシック、IRAGyap 部</li> <li>● アンナート FREGyap 部</li> </ul></td><td>NICOSSESS<br/>新聞他们<br/>参加5世<br/>タイトル<br/>にお知らせりイト<br/>にお知らせりそれ<br/>にお知らせり 要素</td><td>Konges for the Better     Changes for the Better     Changes for the B</td><td>NEC(2533)-<br/>HEADING-36<br/>B</td><td>°_рлл<br/>±85.жжут<br/>371-теан</td><td>タマイズ検</td><td>証サイ<br/>  <del>7</del>=**</td><td>F</td><td></td><td></td><td>80 17405</td><td>8.5</td><td></td></li<></ul> | <ul> <li>● EV#160%E-ト語9つ 部</li> <li>● E2#1912-とおれメライズの</li> <li>● アイスカッシック、IRAGyap 部</li> <li>● アンナート FREGyap 部</li> </ul>                                                                                                    | NICOSSESS<br>新聞他们<br>参加5世<br>タイトル<br>にお知らせりイト<br>にお知らせりそれ<br>にお知らせり 要素                                                                                                    | Konges for the Better     Changes for the Better     Changes for the B                                                                                                    | NEC(2533)-<br>HEADING-36<br>B                                                                                                    | °_рлл<br>±85.жжут<br>371-теан                                                                                                    | タマイズ検                                                                                                    | 証サイ<br>  <del>7</del> =**                                                                                                    | F                                                                                                    |                                  |                                                               | 80 17405                                                                                                    | 8.5                                           |                                       |
| 1       1       1       1       1       1       1       1       1       1       1       1       1       1       1       1       1       1       1       1       1       1       1       1       1       1       1       1       1       1       1       1       1       1       1       1       1       1       1       1       1       1       1       1       1       1       1       1       1       1       1       1       1       1       1       1       1       1       1       1       1       1       1       1       1       1       1       1       1       1       1       1       1       1       1       1       1       1       1       1       1       1       1       1       1       1       1       1       1       1       1       1       1       1       1       1       1       1       1       1       1       1       1       1       1       1       1       1       1       1       1       1       1       1       1       1       1       1       1                                                                                                          | 79 Accessing of a first start of a first start of a first                                                                                                    | 6.7<br>5.8<br>7        |                                                                                                    | <ul> <li>В толове-Нарта</li> <li>Варно-заллоч (лав</li> <li>Р латочка, Пакбукра</li> <li>Р латочка, Пакбукра</li> <li>Р латочка, Пакбукра</li> <li>Р латочка, Пакбукра</li> </ul>                                                                                                    | NHC255239<br>転置情報(1)<br>お知らせ<br>タイトム<br>にお知らせりイト<br>にお知らせりタイト<br>にお知らせり 要素<br>リンク集                                                                                                    | Accel                                                                                                    | HE(2)-530-<br>20078<br>20078<br>966                                                                                                    | 「」<br>18538891<br>975-181200                                                                                                    | タマイズ検<br>1<br>1<br>1<br>1<br>1<br>1<br>1<br>1<br>1<br>1<br>1<br>1<br>1                                                                                                    | 証サイ<br><u>▶##</u><br>⊕ ⊕ 201                                                                                                    | ۲<br>8#12Л                                                                                                    |                                  |                                                               | 80-1F005                                                                                                    | M.R.                                          |                                       |
| <ul> <li></li></ul>                                                                                                    | 79 Accession of the second of the second of                                                                                                    | 67<br>At               |                                                                                                    | <ul> <li>○ S++0.075-1369p S</li> <li>○ ESSR01-360.597 (7.68)</li> <li>○ 7.459+553, HRK6pp S</li> <li>○ 7.55-1-HRK6pp S</li> </ul>                                                                                                    |                                                                                                    | MS 0365ymi<br>Changes for the Better -<br>TOTHE - 12/05/A-7<br>Changes for the Better -<br>Conte - 12/05/A-7<br>Conte - 12/05/A-7<br>Conte                                                                                                    | NECO1001 NUCLE-10 10<br>NECO1001 NUCLEON 10<br>NECO1001 NUCLEON 10<br>NUCLEON NUCLEON 10<br>NUCLEON NUCLEON 10<br>NUCLEON 10<br>NUCLEON 10                                                                                                    | ۳ <u>_</u><br>۱۹۵۵ههمی<br>۱۹۵۵ههمی                                                                                                    | 49マイズ検<br>1991<br>1991<br>1991<br>1991<br>1991<br>1991<br>1991<br>19                                                                                                    | 正サイ<br><u> ・</u> ・ 201<br>日期日                                                                                                    | Ь<br>8#12Л<br>Лиц                                                                                                    | 2月1日                             | <b>2月日</b>                                                    | 700-17-005<br>700-17-005<br>700-1000-100000000000000000000000000000 | () () () () () () () () () () () () () (      | ±%                                    |
| Image: Second second second                                                                                                    | 79 Accessing of 20 기가 Accessing of 20 기가 Accessing                                                                                                    |                        | (00°b)<br>(00°b)<br>(000°b)<br>(000°b)<br>(000°b)<br>(00°b)<br>(00°b                                                                                                    | 0 8++6076-139298<br>0 858490-383x54446<br>0 7438-2400 18469908<br>0 757-1-188694998                                                                                                    | <ul> <li>株田市和日本</li> <li>株田市和日本</li> <li>上部5世</li> <li>グイトル</li> <li>上部5世19イト</li> <li>上部5世19イト</li> <li>上部5世19年</li> <li>リンク地</li> <li>サスにつう</li> <li>土地町和</li> </ul>                                                                                                    | Source of the Better -<br>Source of the Better -<br>Source of the Better                                                                                                    | 942(c)-339<br>942<br>1280/2<br>1280/2<br>100/2<br>100/2<br>100/2<br>100/2<br>100/2<br>100/2<br>100/2<br>100/2<br>100/2<br>100/2<br>100/2<br>100/2 | در بر بر بر بر بر بر بر بر بر بر بر بر بر                                                                                                    | <u>esm</u><br>18/12/10 12:28<br>18/12/10 12:28<br>18/13/10 12:28                                                                                                    | 正サイ<br>* * 201<br>日期日<br>25                                                                                                    | ►<br>8#12Л<br>Р₩2<br>26                                                                                                    | 火曜日<br>27                        | 水理日<br>28                                                     | 2094-00<br>木曜日<br>29                                                                                                    | ★增日<br>30                                     | ±100                                  |
| Image: Solution of the solution of the soluti                                                                                                    | 199 Accenting of<br>199 Accenting of<br>199 JU<br>199 JU                  |                        | ■ 43849<br>■ 43849<br>■ 58950<br>■ 1 138<br>■ 58950<br>■ 1 138<br>■ 58950<br>■ 53950<br>■ 539500<br>■ 53950<br>■ 539500<br>■ 539500<br>■ 539500<br>■ 539500<br>■ 539500<br>■ 539500<br>■ 539500<br>■ 5395000<br>■ 5395000<br>■ 5395000<br>■ 5395000<br>■ 53950000<br>■ 53950000<br>■ 53950000<br>■ 539500000000000000000000000000000000000                                                                                                    | 0 8++1095-13098                                                                                                    | <ul> <li>・・・・・・・・・・・・・・・・・・・・・・・・・・・・・・・・・・・・</li></ul>                                                                                                    | NS 03655 mi<br>Changes for the Better -<br>The angle for the Better -<br>The angle for the angle for the angle for the a                                                                                                    | NEC(5000)         NLOTE-0         1           PISO         1         1           PISO         1                                                                                                    | 「 <u>」カス</u><br>145-8997 デバー・その月<br>155-01-05<br>159-01-05<br>195-00-10-5<br>195-00-10-5<br>10-5<br>10-5<br>10-5<br>10-5<br>10-5<br>10-5                                                                                                    | <u>518</u><br>18/13/2/10 12:28<br>18/13/22 14:38<br>18/03/29 14:09<br>18/03/28 16:01                                                                                                    | 正サイ<br>* ・ 201<br>日期日<br>25                                                                                                    | ト<br>8年12月<br>月曜日<br>26                                                                                                    | 火曜日<br>27                        | 水曜日<br>28                                                     | 2009イト-00<br>木曜日<br>29                                                                                                    | ★示<br>金曜日<br>30                               | ±100                                  |
| 1       0.00000000000000000000000000000000000                                                                                                    | 199 Accessing of<br>199 Accessing of<br>1997 J<br>2007 €<br>2017 €<br>2017<br>€<br>2017<br>€<br>2017<br>€<br>2017<br>€<br>2 |                        | Cov_b     Cov_b                                                                                                    | C BYTHUTS-1-Bary B     C BYTHUTSENSOT(CH     STARDISENSOT(CH     STARDISENSOT(CH | ・・・・・・・・・・・・・・・・・・・・・・・・・・・・・・・                                                                                                    | NS 03655mi<br>Cange for the Better<br>Index - Unit And And And<br>And And And And And And<br>And And And And And And<br>And And And And And And<br>And And And And And And And<br>And And And And And And And And And<br>And And And And And And And And And And                                                                                                    | NECO13341 NECOTE-1E<br>10000<br>100001<br>100001<br>100000<br>1000000<br>1000000<br>1000000<br>1000000<br>1000000<br>1000000<br>10000000<br>100000000                                                                                                    | ・・・・・・・・・・・・・・・・・・・・・・・・・・・・・・・・・・・・                                                                                                    | <u>ALM</u><br>ALM<br>AN12/0 12:28<br>AN12/0 12:28<br>AN12/2 24:38<br>AN0/3/20 11:09<br>BN(03/20 11:09<br>BN(03/20 10:01                                                                                                    | 正サイ<br><u>****</u><br>* * 201<br>日報日<br>25<br>2                                                                                                    | ト<br>8年12月<br>月曜日<br>25<br>3                                                                                                    | 火爆日<br>27<br>4                   | 大理日<br>28<br>5                                                | 2009イト-00<br>木曜日<br>29<br>6                                                                                                    | ★/#日<br>30<br>7                               | ±100<br>1<br>8                        |
| 0       976797       88076974(38334767)       88076972(3824767)       88076972(3824767)       10       11       10       10       10       10       10       10       10       10       10       10       10       10       10       10       10       10       10       10       10       10       10       10       10       10       10       10       10       10       10       10       10       10       10       10       10       10       10       10       10       10       10       10       10       10       10       10       10       10       10       10       10       10       10       10       10       10       10       10       10       10       10       10       10       10       10       10       10       10       10       10       10       10       10       10       10       10       10       10       10       10       10       10       10       10       10       10       10       10       10       10       10       10       10       10       10       10       10       10       10       10       10       10       10 </td <td>19 Accessing of 20 19 Accessing of 20 19 Accessing</td> <td>60<br/>14<br/>1</td> <td>378.40     375.40     375.40     375.40     375.40     375.40     375.40     375.40     375.40     375.40     375.40     375.40     375.40     375.40     375.40     375.40     375.40     375.40     375.40     375.40     375.40     375.40     375.40     375.40     375.40     375.40     375.40     375.40     375.40     375.40     375.40     375.40     375.40     375.40     375.40     375.40     375.40     375.40     375.40     375.40     375.40     375.40     375.40     375.40     375.40     375.40     375.40     375.40     375.40     375.40     375.40     375.40     375.40     375.40     375.40     375.40     375.40     375.40     375.40     375.40     375.40     375.40     375.40     375.40     375.40     375.40     375.40     375.40     375.40     375.40     375.40     375.40     375.40     375.40     375.40     375.40     375.40     375.40     375.40     375.40     375.40     375.40     375.40     375.40     375.40     375.40     375.40     375.40     375.40     375.40     375.40     375.40     375.40     375.40     375.40     375.40     375.40     375.40     375.40     375.40     375.40     375.40     375.40     375.40     375.40     375.40     375.40     375.40     375.40     375.40     375.40     375.40     375.40     375.40     375.40     375.40     375.40     375.40     375.40     375.40     375.40     375.40     375.40     375.40     375.40     375.40     375.40     375.40     375.40     375.40     375.40     375.40     375.40     375.40     375.40     375.40     375.40     375.40     375.40     375.40     375.40     375.40     375.40     375.40     375.40     375.40     375.40     375.40     375.40     375.40     375.40     375.40     375.40     375.40     375.40     375.40     375.40     375.40     375.40     375.40     375.40     375.40     375.40     375.40     375.40     375.40     375.40     375.40     375.40     375.40     375.40     375.40     375.40     375.40     375.40     375.40     375.40     375.40     375.40     375.40     375.40     375.40     375.40     375.40     375.40     375.40</td> <td>0 Вячнолб-Наруш<br/>0 Валиондалосски<br/>0 Р.Сариондалосски<br/>0 Р.Сарионд Пакоро В<br/>0 Р.У-&gt;-Накоро В</td> <td><ul> <li>・・・・・・・・・・・・・・・・・・・・・・・・・・・・・・・・・・・・</li></ul></td> <td>MS cases for the Better -<br/>Charges for the Better -<br/>Charges for the B</td> <td>9420-13399<br/>9430-13399<br/>943<br/>128909<br/>9430<br/>128901942<br/>128901942<br/>128901942<br/>128901942<br/>128901942<br/>128901942<br/>128901944<br/>128901944<br/>12990<br/>12970<br/>12970</td> <td>دیر بیر بیر بیر بیر بیر بیر بیر بیر بیر ب</td> <td>450<br/>18/12/10 12:28<br/>18/12/10 12:28<br/>18/02/10 11:09<br/>18/02/28 18:01</td> <td>正サイ<br/>* *2**<br/>* * 201<br/>日曜日<br/>25<br/>2</td> <td>К         127           Анда         26           3         3</td> <td><del>火理日</del><br/>27<br/>4</td> <td>水理日<br/>28<br/>5</td> <td>2019年 68<br/>本曜日<br/>29<br/>6</td> <td>余曜日<br/>30<br/>7</td> <td>±%</td> | 19 Accessing of 20 19 Accessing of 20 19 Accessing                                                                                                    | 60<br>14<br>1          | 378.40     375.40     375.40     375.40     375.40     375.40     375.40     375.40     375.40     375.40     375.40     375.40     375.40     375.40     375.40     375.40     375.40     375.40     375.40     375.40     375.40     375.40     375.40     375.40     375.40     375.40     375.40     375.40     375.40     375.40     375.40     375.40     375.40     375.40     375.40     375.40     375.40     375.40     375.40     375.40     375.40     375.40     375.40     375.40     375.40     375.40     375.40     375.40     375.40     375.40     375.40     375.40     375.40     375.40     375.40     375.40     375.40     375.40     375.40     375.40     375.40     375.40     375.40     375.40     375.40     375.40     375.40     375.40     375.40     375.40     375.40     375.40     375.40     375.40     375.40     375.40     375.40     375.40     375.40     375.40     375.40     375.40     375.40     375.40     375.40     375.40     375.40     375.40     375.40     375.40     375.40     375.40     375.40     375.40     375.40     375.40     375.40     375.40     375.40     375.40     375.40     375.40     375.40     375.40     375.40     375.40     375.40     375.40     375.40     375.40     375.40     375.40     375.40     375.40     375.40     375.40     375.40     375.40     375.40     375.40     375.40     375.40     375.40     375.40     375.40     375.40     375.40     375.40     375.40     375.40     375.40     375.40     375.40     375.40     375.40     375.40     375.40     375.40     375.40     375.40     375.40     375.40     375.40     375.40     375.40     375.40     375.40     375.40     375.40     375.40     375.40     375.40     375.40     375.40     375.40     375.40     375.40     375.40     375.40     375.40     375.40     375.40     375.40     375.40     375.40     375.40     375.40     375.40     375.40     375.40     375.40     375.40     375.40     375.40     375.40     375.40     375.40     375.40     375.40     375.40     375.40     375.40     375.40     375.40     375.40     375.40                                                                                                    | 0 Вячнолб-Наруш<br>0 Валиондалосски<br>0 Р.Сариондалосски<br>0 Р.Сарионд Пакоро В<br>0 Р.У->-Накоро В                                                                                                    | <ul> <li>・・・・・・・・・・・・・・・・・・・・・・・・・・・・・・・・・・・・</li></ul>                                                                                                    | MS cases for the Better -<br>Charges for the Better -<br>Charges for the B                                                                                                    | 9420-13399<br>9430-13399<br>943<br>128909<br>9430<br>128901942<br>128901942<br>128901942<br>128901942<br>128901942<br>128901942<br>128901944<br>128901944<br>12990<br>12970<br>12970                                                                                                    | دیر بیر بیر بیر بیر بیر بیر بیر بیر بیر ب                                                                                                    | 450<br>18/12/10 12:28<br>18/12/10 12:28<br>18/02/10 11:09<br>18/02/28 18:01                                                                                                    | 正サイ<br>* *2**<br>* * 201<br>日曜日<br>25<br>2                                                                                                    | К         127           Анда         26           3         3                                                                    | <del>火理日</del><br>27<br>4        | 水理日<br>28<br>5                                                | 2019年 68<br>本曜日<br>29<br>6                                                                                                    | 余曜日<br>30<br>7                                | ±%                                    |
| こ Fuol-P       急性増加シスシュルーク       急性増加シスシュルーク       急性増加シスシュルーク       シーク       キレーク       キレーク       キレーク       シーク       キレーク       シーク       キレーク       シーク       キレーク       キレーク       シーク       キレーク       シーク       キレーク       シーク       キレーク       シーク       キレーク       シーク       キレーク       シーク       シーク       キレーク       シーク       シーク                                                                                                    | 199 Accessing of<br>199 Accessing of<br>199 J<br>199 J                                                                                                    |                        | Cov. 60<br>Cov. 60<br>Cov                                                                                                    | 0 8745075-13075<br>0 8259043230444<br>0 7435444 (1999)<br>0 753-14560998                                                                                                    | 1 2005/2<br>2005/2<br>2005 | NS 03655ymi<br>Canges for the Better -<br>Inter - Inter - Inter -<br>Inter - Inter - Inter -<br>Inter - Inter - Inter -<br>Inter - Inter - Inter -<br>Inter - Inter - Inter -<br>Inter - Inter - Inter -<br>Inter - Inter - In                                                                                                    | ビアンション     NEXTE-10     IDE20     IDE20                                                                                                    | تر میں میں میں میں میں میں میں میں میں میں                                                                                                    | 19マイズ検<br>18/12/10 12:28<br>18/12/210 12:28<br>18/03/29 10:09<br>18/03/28 16:01                                                                                                    | 正サイ<br>* * * 201<br>日曜日<br>25<br>2                                                                                                    | К         127           Анисский         26           3         3           10         10                                        | 火理日<br>27<br>4                   | <del>水理日</del><br>28<br>5                                     | このサイト 60           木曜日           29           6           13                                                                                                    | ★端日<br>30<br>7<br>14                          | ±760                                  |
| Indexet     Attle-Ar-2     Attle-Ar-2       1     1     1     1     1     1     1     2     2     2     2     2     2     2     2     2     2     2     2     2     2     2     2     2     2     2     2     2     2     2     2     2     2     2     2     2     2     2     2     2     2     2     2     2     2     2     2     2     2     2     2     2     2     2     2     2     2     2     2     2     2     2     2     2     2     2     2     2     2     2     2     2     2     2     2     2     2     2     2     2     2     2     2     2     2     2     2     2     2     2     2     2     2     2     2     2     2     2     2     2     2     2     2     2     2     2     2     2     2     2     2     2     2     2     2     2     2     2     2     2     2     2     2     2     2     2     2     2     2     2                                                                                                    | 199 Accessing of 2019<br>199 Accessing of 2019<br>199 JU<br>2020                                                                                                    | 60<br>14<br>14         | ■ 3.88%<br>■ 3.85%<br>■ 5.95%<br>■ 5.9                                                                                                    | C BY+N076-18079     C B29901582507(34     C 229901582507(34     C 2299015825007(34     C 2299015825007(34     C 2299015825007(34     C 2299015825007(34     C 2299015825007(34     C 2299015825007(34     C 22990015825007(34     C 2299015825007(34     C 22990015825000000000000000000000000000000000                                                                                                    | ・・・・・・・・・・・・・・・・・・・・・・・・・・・・・・・・                                                                                                    | IN CONSTRUCTION OF CONSTRUCTION OF CONSTRUCTION OF CONSTRUCTION OF CONSTRUCTION OF CONSTRUCT OF CONSTRUCT OF                                                                                                    | NECC13300         NECC15-01         2           NECC13300         NECC15-01         2           NECC13300         NECC15-01         2           NECC13300         NECC15-01         2           NECC13300         NECC15-01         2           NECC13300         NECC13300         2           NECC13300         NECC13400         2           NECC13300         NECC13400         2           NECC13300         NECC13400         2           NECC13300         NECC13400         2                                                                                                    | ・<br>・<br>・<br>・<br>・<br>・<br>・<br>・<br>・<br>・<br>・<br>・<br>・<br>・                                                                                                    | Elm<br>BA02216 12:28<br>BA02216 12:28<br>BA02216 12:28<br>BA02278 13:09<br>BA02278 13:09                                                                                                    | 正サイ<br>◆ ◆ 201<br>日曜日<br>25<br>2<br>9                                                                                                    | ►<br>##12Л<br>ЛЩ⊡<br>26<br>3<br>10                                                                                               | <del>火曜日</del><br>27<br>4<br>11  | 水理日<br>28<br>5<br>12<br>【28                                   | スの分子である           木川田日           29           6           13                                                                                                    | ★端日<br>30<br>7<br>14                          | ±100<br>1<br>8<br>15                  |
|                                                                                                    | 79 Accempton<br>79 Accempton<br>97 77 30<br>97 77 30<br>₩2170724243390<br>₩2170724243390<br>₩2170724243390<br>₩2170724243390<br>₩2170724243390<br>₩2170724243390<br>₩2170724243390<br>₩2170724243390<br>₩2170724243390<br>₩2170724243390<br>₩2170724243390<br>₩2170724243390<br>₩2170724243390<br>₩2170724243390<br>₩217072424390<br>₩217072424390<br>₩2170724390<br>₩2170724390<br>₩2170724390<br>₩2170724390<br>₩2170724<br>₩2170724<br>₩217074<br>₩217074<br>₩217074<br>₩217074<br>₩217074<br>₩217074<br>₩217074<br>₩217074<br>₩217074<br>₩217074<br>₩217074<br>₩217074<br>₩217074<br>₩217074                                                                                                    |                        |                                                                                                    | 0 8711075-13075                                                                                                    |                                                                                                    | IN CONSTANT<br>Canges for the Better<br>Canges for the Better<br>Canges for                                                                                                    | ビスクション     マスクロドーキー 2 2     スロシック     マスクロ・クラック・マン・マン・マン・マン・マン・マン・マン・マン・マン・マン・マン・マン・マン・                                                                                                    | ・<br>、<br>なじょそのマイ<br>に<br>で<br>、<br>、<br>、<br>、<br>、<br>、<br>、<br>、<br>、<br>、<br>、<br>、<br>、                                                                                                    | HM<br>MIZ<br>MIZ1/210 12:28<br>MIZ1/2710 12:28<br>MIZ1/272 14:08<br>MIZ1/272 14:08<br>MIZ1/272 14:08<br>MIZ1/272 14:08                                                                                                    | EFサイ                                                                                                    | Р           8#12Л           Лядо           26           3           30                                                           | <del>火翔日</del><br>27<br>4<br>11  | 大小理日<br>28<br>5<br>12<br>【研究性代表】】                             | スの分子である           本規目           29           6           13                                                                                                    | ★端日<br>30<br>7<br>14                          | 土曜<br>1<br>8<br>15                    |
| スグジェーム         スグジェーム         23         24         25         86         27         28         21           パンパクサイト         ポンパクサイト         ポンパクサイト         ボンパクサイト         ボンパクサイト         ボンパクサイト         ボンパクサイト         ボンパクサイト         ポンパクサイト         ボンパクサイト         ボンパクリ         ボンパクリ                                                                                                    | 79 Accempon<br>79 Accempon<br>79 70<br>79 70<br>79 70<br>79 70<br>79 70<br>79 70<br>79 70<br>79 70<br>79 70<br>70 70<br>70 70<br>70 70<br>70 70<br>70 70<br>70 70<br>70 70<br>70 70<br>70 70<br>70 70<br>70 70<br>70 70<br>70 70<br>70 70<br>70 70<br>70 70<br>70 70<br>70 70<br>70 70<br>70 70<br>70 70<br>70 70<br>70<br>70<br>70<br>70<br>70<br>70<br>70<br>70<br>70<br>70<br>70<br>70<br>7                                                                                                    |                        | COT 6     COT 6                                                                                                    | 0 8741675-19295<br>0 925901326354(40<br>0 7-235-2024 1886998<br>0 7-5-11886998                                                                                                    |                                                                                                    | INS O3655111<br>Cauges for the Better -<br>INS of a leader -<br>INS of a leader -<br>INS of a leader<br>INS of a leader<br>INS o                                                                                                    | WE(2):2020日<br>WE(2):2020日<br>Display<br>Display<br>Di                                                                                                    | 11<br>11<br>11<br>11<br>11<br>11<br>11<br>11<br>11<br>11<br>11<br>11<br>11                                                                                                    | タマイズ検i<br>MX2/10 1528<br>18/02/10 1528<br>18/02/30 15:00<br>18/02/30 15:00                                                                                                    | 正サイ                                                                                                    | 8#12/1           Page           26           3           10           17                                                         | 火曜日<br>27<br>4<br>11             | 水理日<br>28<br>5<br>12<br>[0815043]<br>19                       | スロサイト CM           木川田日           29           6           13           20                                                                                                    | ★增日<br>30<br>7<br>14<br>21                    | 土理<br>1<br>8<br>15<br>22              |
| ●         例と使用・Mucratager/+         形とサーMucratager/+         1/2         1/2         1/3         2         2         2         2         2         2         2         2         2         2         2         2         2         2         2         2         2         2         2         2         2         2         2         2         2         2         2         2         2         2         2         2         2         2         2         2         2         2         2         2         2         2         2         2         2         2         2         2         2         2         2         2         2         2         2         2         2         2         2         2         2         2         2         2         2         2         2         2         2         2         2         2         2         2         2         2         2         2         2         2         2         2         2         2         2         2         2         2         2         2         2         2         2         2         2         2         2         2         2                                                                                                    | 79 Accessing of 20 가지 Accessing of 20 가지 Accessin                                                                                                    | 60<br>14<br>14         | ■ 3.81%<br>■ 3.87.60<br>■ 50%<br>■ 50%<br>■ 50%<br>■ 51%<br>■ 51%                                                                                                    | 0         #****076-18076           0         #2##01583557(2#           0         #2##01583557(2#           0         7/257257           0         7/257257           0         7/257257           0         7/257257           0         7/257257           0         7/257257           0         7/25725           0         7/25725           0         7/25725           0         7/25725           0         7/25725           0         7/25725           0         7/2572           0         7/2572           0         7/2572           0         7/2572           0         7/2572           0         7/2572           0         7/2572           0         7/2572           0         7/2572           0         7/2572           0         7/2572           0         7/2572           0         7/2572           0         7/2572           0         7/2572           0         7/2572           0         7/2572                                                                                                    |                                                                                                    | IN CAUSE OF CHE LECTOR OF CHE LECTOR OF CHE                                                                                                    | NECC-13300         NECC12-300         NECC12-300         NECC12-300           NECC-13300         NECC12-300         NECC12-300         NECC12-300           NECC13300         NECC12-300         NECC12-300         NECC12-300           NECC13300         NECC12-300         NECC12-300         NECC12-300           NECC13300         NECC13-300         NECC12-300         NECC12-300           NECC13300         NECC13-300         NECC13-300         NECC13-300           NECC13300         NECC13-300         NECC13-300         NECC13-300           NECC13300         NECC13-300         NECC13-300         NECC13-300           NECC13300         NECC13-300         NECC13-300         NECC13-300           NECC13300         NECC13-300         NECC13-300         NECC13-300           NECC13300         NECC13-300         NECC13-300         NECC13-300           NECC13300         NECC13-300         NECC13-300         NECC13-300           NECC13300         NECC13-300         NECC13-300         NECC13-300           NECC13300         NECC13-300         NECC13-300         NECC13-300           NECC13300         NECC13-300         NECC13-300         NECC13-300           NECC13300         NECC13-300         NECC13-300                                                                                                    | ************************************                                                                                                    | タマイズ検:<br>MK72/2023<br>MK72/2023<br>MK72/20 | 正サイ<br>****<br>****<br>****<br>****<br>****<br>****<br>****<br>****<br>****<br>****<br>****<br>****<br>****<br>****<br>****<br>****<br>****<br>****<br>****<br>****<br>****<br>****<br>****<br>****<br>****<br>****<br>****<br>****<br>****<br>****<br>****<br>****<br>*****<br>*****<br>*****<br>*****<br>*****<br>*****<br>****** | ト<br>8年12月<br>月曜日<br>26<br>3<br>10<br>17                                                                                         | <del>火曜日</del><br>27<br>4<br>11  | 3/201<br>20<br>5<br>12<br>100001231<br>19                     | スワサイト CR       木川田日       29       6       13       20                                                                                                    | ☆端日<br>30<br>7<br>14<br>21                    | ±172<br>1<br>15<br>222<br>773         |
| 〕 メディアはホータ紙ークル メディアはホークル 11 100 x 40<br>〕 ディルパリリーズス ディ(カリリーズス 1500 x 40<br>トレンコンロン トレンコンロン トレンコンロン トレンコンロン トレンコンロン トレンコンロン トレンコンロン トレンコンロン トレンコンロン トレンコンロン トレンコンロン トレンコンロン トレンコンロン トレンコンロン トレンコンロン トレンコンロン トレンコンロン トレンコンロン トレンコンロン トレンコンロン トレンコンロン トレンコンロン トレンコンロン トレンコンロン トレンコンロン トレンコンロン トレンコンロン トレンコンロン トレンコンロン トレンコンロン トレンコン トレンコンロン トレンコン トレンコン トレンコン トレンコン トレンコン トレンコン トレンコン トレンコン トレンコン トレンコン トレンコン トレンコン トレンコン トレンコン トレンコン トレンコン トレンコン トレンコン トレンコン トレンコン トレン トレン トレン トレン トレン トレン トレン トレン トレン トレ                                                                                                    | 199.Accemica of<br>199.Accemica of<br>199.3C(2)(4):EARTHOUGH (199.3C)<br>199.3C)<br>199.3                                                                                                    |                        | ■ 3.88%<br>■ 3.87%<br>■ 5.85%<br>■ 1.94%<br>■ 1.15 *<br>■ 0.3.97%<br>■ 6.4<br>■ 6.4<br>■                                                                                                    | (В этчьоў6-14дарай     (В этчьоў6-14дарай     (В этчьоў6-14дарай     (В этчьоў6-14дарай     (В этчьоў6-14дарай     (В этчьоў6-14дарай     (В этчьоў6-14дарай                                                                                                    |                                                                                                    | INS 036559mi<br>Canges for the Better<br>Internet - 12 courses - 27<br>Internet - 12 courses - 27<br>Internet - 27<br>Internet - 27<br>In                                                                                                    | WEC25000 WEATE-5     Total     Total                                                                                                    |                                                                                                    | タマイズ検i<br>http://www.self.com/<br>http://www.self.com/<br>http://wwwwwwwwwwwwwwwwwwwwwwwwwwwwwwwwww                                                                                                    | 正サイ<br>・ ・ 201<br>日曜日<br>25<br>2<br>9<br>16<br>33                                                                                                    | ►<br>8年12月<br>78년3<br>28<br>3<br>10<br>17<br>24                                                                                  | <del>火曜日</del><br>27<br>4<br>18  | 3/8/1<br>28<br>5<br>12<br>Control 12<br>19                    | 2094) ca<br>29<br>6<br>13<br>20                                                                                                    | 会場日<br>20<br>7<br>14<br>23                    | 土曜<br>1<br>1<br>15<br>22<br>(6)<br>15 |
|                                                                                                    | γαλοποιοίου         γτ           γαλοποιοίου         γτ           χρατο         θ           χρατο         θ           χρατο         θ           χρατο         θ           χρατο         θ           χρατο         θ           χρατο         θ           χρατο         θ           χρατο         θ           χρατο         θ                                                                                                    |                        | ■ 3.88%<br>■ 3.87%<br>■ 50%<br>■ 10%<br>■ 11%<br>■ 50%<br>■ 50%<br>■                                                                                                    | C BYTLOYS-1-Bary B     S259013263547(44     YoLarson 1 Haboys B     Tr2-1-1846ye B     Tr2-1-1846ye B                                                                                                    |                                                                                                    | INS 03655011<br>Cauges for the Better -<br>INS 04 - BACARTA-<br>INS 04 - BACARTA-<br>INS 04 - BACARTA-<br>INS 04 - BACARTA-<br>INS 04 - BACARTA-<br>INS 04 - BACARTA-<br>BACARTA-<br>BA | WEDC19393     WEDC176-75     10     10     10     10     10     10     10     10     10     10     10     10     10     10     10     10     10     10     10     10     10     10     10     10     10     10     10     10     10     10     10     10     10     10     10     10     10     10     10     10     10     10     10     10     10     10     10     10     10     10     10     10     10     10     10     10     10     10     10     10     10     10     10     10     10     10     10     10     10     10     10     10     10     10     10     10     10     10     10     10     10     10     10     10     10     10     10     10     10     10     10     10     10     10     10     10     10     10     10     10     10     10     10     10     10     10     10     10     10     10     10     10     10     10     10     10     10     10     10     10     10     10     10     10     10     10     10     10     10     10     10     10     10     10     10     10     10     10     10     10     10     10     10     10     10     10     10     10     10     10     10     10     10     10     10     10     10     10     10     10     10     10     10     10     10     10     10     10     10     10     10     10     10     10     10     10     10     10     10     10     10     10     10     10     10     10     10     10     10     10     10     10     10     10     10     10     10     10     10     10     10     10     10     10     10     10     10     10     10     10     10     10     10     10     10     10     10     10     10     10     10     10     10     10     10     10     10     10     10     10     10     10     10     10     10     10     10     10     10     10     10     10     10     10     10     10     10     10     10     10     10     10     10     10     10     10     10     10     10     10     10     10     10     10     10     10     10     10     10     10     10     10     10     10     10     10     10     10     10     10     10     10     10     10     10     10     10     1                                                                                                    | 19.000000000000000000000000000000000000                                                                                                    | <b>タマイズ検</b><br>IN72/10 1228<br>10502/10 1228<br>10502/00 1109<br>10502/00 1109<br>10502/00 100<br>10502/00<br>10502/0                                                                                                    | EEサイ<br>サエン・<br>・・・・・・・・・・・・・・・・・・・・・・・・・・・・・・・・・・・                                                                                                    | ►<br>P#1227<br>P##3<br>26<br>3<br>10<br>17<br>24<br>≪(fact)                                                                      | 火曜日<br>27<br>4<br>11<br>19<br>25 | 大理日<br>28<br>5<br>12<br>19<br>19                              | 30941-00           X38E           29           6           13           20           21           22           23           24           25           20           21           22           23           24           25           26           27                                                                                                    | жя<br><u>фще</u><br>20<br>7<br>14<br>21<br>28 | ±xq+<br>1<br>15<br>22<br>77<br>29     |
| D Intranet ITO 5/7/2/2 Intranet ITO 5/7/2/2                                                                                                    | (%Accomposition<br>%%Accomposition<br>%%AccidateAttention<br>%%AccidateAtten                                                                                                    |                        |                                                                                                    | 0 8711075-18079                                                                                                    |                                                                                                    | IN Competence of the Better -<br>Competence of the Better -<br>In the competence of the Better -<br>In the competence of the Be                                                                                                    | Exception Restriction     Exception     Exception                                                                                                    | ************************************                                                                                                    | <b>ウマイズ検</b> 部<br>MM2/2012 12-20<br>MM2/2/2012 12-20<br>MM2/2/2012 12-00<br>15(92)2/2015 10-01<br>15(92)2/2015 10-01                                                                                                    | EEサイ<br><b>7228</b><br>⊕ ⊕ 301<br>=<br>=<br>=<br>=<br>=<br>=<br>=<br>=<br>=<br>=<br>=<br>=<br>=                                                                                                    | рен127<br>Ляца<br>25<br>10<br>10<br>17<br>24<br>24<br>26<br>26<br>26<br>26<br>26<br>26<br>26<br>26<br>26<br>26<br>26<br>26<br>26 | 火理二<br>27<br>4<br>11<br>18<br>28 | 水理日<br>28<br>5<br>5<br>12<br>29<br>29<br>29<br>29<br>29<br>29 | 2094) ea<br>29<br>6<br>13<br>20<br>20<br>20                                                                                                    | شیر                                           | 土曜日<br>1<br>1<br>15<br>222<br>29      |

| 【表示カスタマイズ】                  |                   |
|-----------------------------|-------------------|
| ① 画面カラーイメージの変更              |                   |
| 画面カラーイメージの変更用               | lに以下のCSSを準備しています。 |
| 9mf<br>1 ymf_git01.css      | 黒系                |
| 2 ymf_git00Bi.css           | ····· 青系          |
| 3 ymf_git00Gr.css           | ····· 緑系          |
| 4 vmf_git00Ch.css           | ····· 茶系          |
| ⑤ ymf_git00dP.css           | ····· 暗桃系         |
| 6 ymf_git00Rd.css           | ••••• 赤系          |
| ⑦ mee_git00Ye.css           | ・・・・・黄系           |
| 詳細の配色変更は、各々の<br>して活用してください。 | D個所のカラーコード値を変更    |

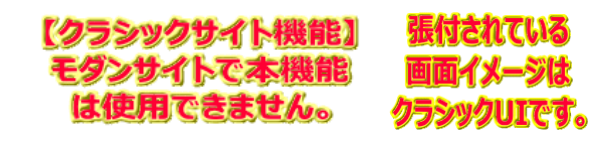

SharePointを学ぼう\_12.Onlineカスタマイズ編 (01~25)

# 11.一覧ビューの列タイトルの背景色を変更する方法

一覧ビューのタイトル行の背景色の色を変更するカスタマイズです。

Webパーツの追加で、カスタマイズ専用Webパーツを使用、またはカスタマイズ用JavaScriptファイルを使用する操作手順は、別紙資料を参照してください。

| 【応用範囲】    | ■ WikiPage ■ ビ      | ュー 🗆 フォーム      | □ その他                 |  |
|-----------|---------------------|----------------|-----------------------|--|
| 【カスタマイズ例】 | 「18.注目リンク画像縮小       | 」を参照してください。    | <1★>テンプレートで採用済のカスタマイズ |  |
| 【サンプルコード】 | c11.TableBackground | ColorChange.js |                       |  |

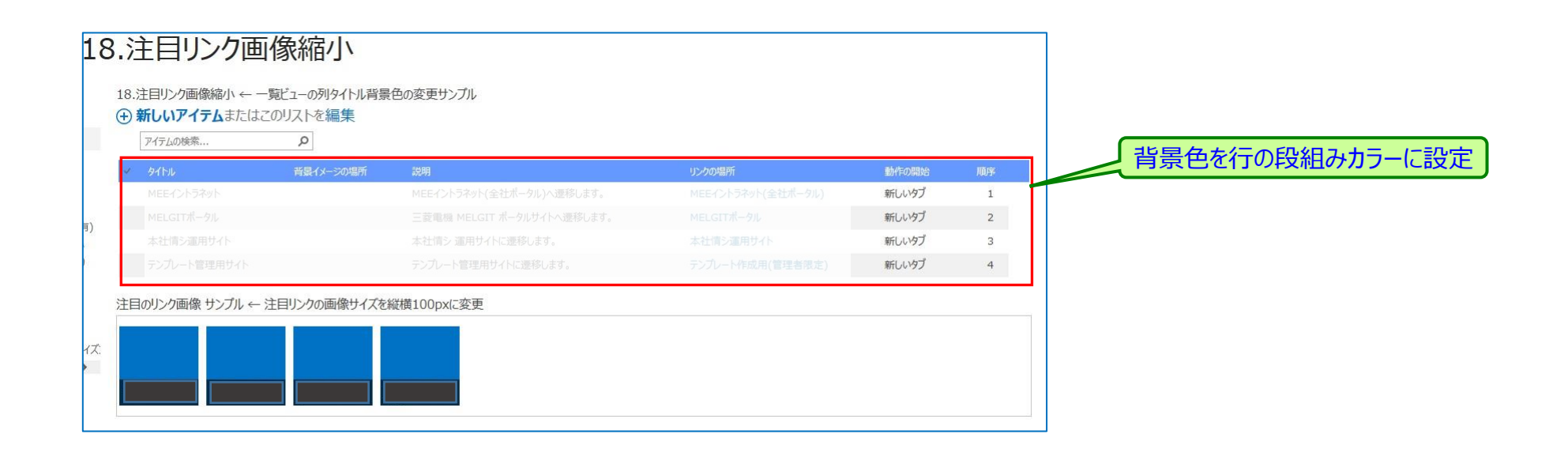

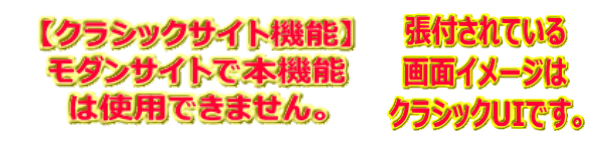

#### 12.ビューのセレクトメニュー数を変更する方法

| SharePoint標 | ┋では作成したビューが3つ以上の場合、セレクター数の初期値は3つなので、4つ以降は「・・・」に隠れて表示                                        | 示さ |
|-------------|---------------------------------------------------------------------------------------------|----|
| れてしまいます。    | 作成したビュー総てまたは既設表示ビューだけなどを表示する場合のセレクター数を変更するカスタマイズです。                                         |    |
| Webパーツの追加で  | カスタマイズ専用Webパーツを使用、またはカスタマイズ用JavaScriptファイルを使用する操作手順は、別紙資料を参照してください。                         |    |
| 【応用範囲】      | □ WikiPage ■ ビュー □ フォーム □ その他                                                               |    |
| 【カスタマイズ例】   | 「 <u>FAQ(よくある質問)の一括編集ビュー</u> 」を参照してください。 <1★>テンプレートで採用済のカスタマイズ                              |    |
| 【サンプルコード】   | c12.SelectMenvuCountChange.is ← PickUp[20.git00Bl&LeftLinkNonDisp&ViewCnt4.is(スクリプト エディター)] |    |

| F٨                          | Q(J   | くある質問                                                           | 問  | )                |           |               |                                                                                                    |            |          |
|-----------------------------|-------|-----------------------------------------------------------------|----|------------------|-----------|---------------|----------------------------------------------------------------------------------------------------|------------|----------|
| 2                           | ① 新し  | いアイテムまたはさ                                                       | DU | ストを編集            | ŧ         |               | セレクターを4つに設定                                                                                                    |            |          |
| 710                         | カテゴリ別 | カテゴリ別(質問抜粋)                                                     | すべ | ርወアイテム           | 一括編集      |               | アイテムの検索 ク                                                                                                    |            |          |
|                             | ≤ _投  | /返_ 91hu                                                        |    | カテゴリ1            | カデゴリ2     | カテゴリ3         | 概要[説明]                                                                                                    | 投稿日        | LINK(参照U |
| <b>1ズ回</b><br>得             | 質問    | <ul> <li>メカトロBU情<br/>・服共有サイト<br/>に関して         ・     </li> </ul> |    | MELGIT-<br>share | 姫路事業<br>所 | MEEデン<br>プレート | メカトロBU情報共有サイトに関してオーナー部門のMSCより添付の質問が来ています。<br>まだこちらで精査できる力を持っておりませんので、お手数をお掛け致しますが回答を教えてI頂けますでしょう<br>か?<br>⇒20180625_メカトロBU_MELGITShare確認180625.pdf                                                                                                    | 2018/06/25 |          |
| を信律<br>縮小<br>り有り            | Le    | I答 Re: メカトロ<br>BU情報共有<br>サイトに関する<br>質問                          |    | MELGIT-<br>share | 姫路事業<br>所 | MEEテン<br>プレート | 「20180625_メカトロBU_MELGITShare確認180625.pdf」<br>記載のご質問に回答させて頂きます。<br>⇒ 20180628_メカトロBU_サイト確認_回答:xlsx                                                                                                    | 2018/06/28 |          |
| <i>र</i> ७२.<br><b>&gt;</b> | 質問    | MELGIT-<br>share/guard<br>ライブラリ                                 |    | MELGIT-<br>share | 長崎事業所     | 機能制限          | <ul> <li>MELGIT-shareのライブラリに聞し、利用者から質問がきています。</li> <li>&lt;質問&gt;</li> <li>①MELGIT-shareではドキュメントライブラリに 5,000ファイル以上保存するとビューが正常に動作しない。<br/>とありますが、ライブラリ毎に保存可能な最大ファイル数は何ファイルでしょうか。</li> <li>※MELGIT-guardの場合、ライブラリ毎に 30,000,000個という記載があります。</li> <li>「R-2014-00_MELGIT-guard利用マニュアル(サイト管理者向け)」p117</li> <li>②ライブラリに 5,000以上のファイルを格納した場合、ライブラリをエクスプローラで聞いて、利用することは可能でしょうか。(ビューは利用しない)</li> <li>③5,000ファイル以上の保存が不可の場合、1サイトに 複数のライブラリを設置する必要があります。</li> <li>1サイトに設置可能なドキュメントライブラリの数に制限はあるでしょうか。</li> </ul> | 2018/06/26 |          |

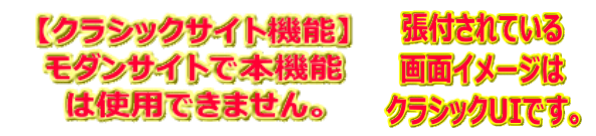

SharePointを学ぼう\_12.Onlineカスタマイズ編 (01~25)

# 13.画面上段ヘッダー部の高さを小さくする方法

サイトのヘッダー部の高さは背景画像の高さに合わせ高くなってしまうので画像高の小さい物に差し替え、且つ、高さ設定を行うカス タマイズです。

Webパーツの追加で、カスタマイズ専用Webパーツを使用、またはカスタマイズ用JavaScriptファイルを使用する操作手順は、別紙資料を参照してください。

【応用範囲】 
■ WikiPage ■ ビュー □ フォーム □ その他 【カスタマイズ例】 「カスタマイズ検証サイト」を参照してください。<1★>テンプレートで採用済のカスタマイズ 【サンプルコード】 c13.HeaderHeightChange.js

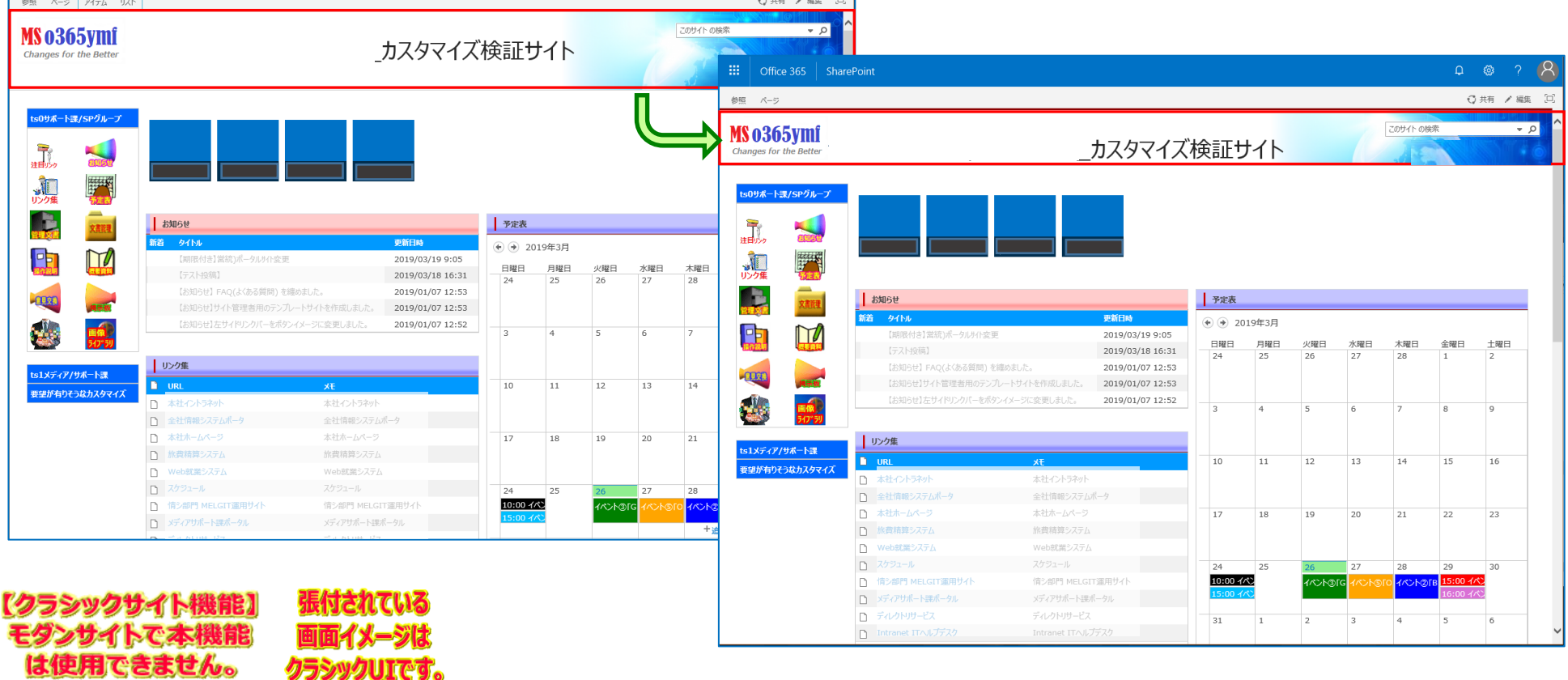

# 14.特定ページだけ左サイドリンクバーを表示しない方法

| SharePoint標 | 準では、総ての画面に左サイドリンクバーが表示されていますが、左サイドリンクバーを非表示にするカスタマイズです。                                 |  |  |  |  |  |  |  |  |  |  |
|-------------|-----------------------------------------------------------------------------------------|--|--|--|--|--|--|--|--|--|--|
| Webパーツの追加で  | Webパーツの追加で、 <b>カスタマイズ専用Webパーツを使用、またはカスタマイズ用JavaScriptファイルを使用する操作</b> 手順は、別紙資料を参照してください。 |  |  |  |  |  |  |  |  |  |  |
| 【応用範囲】      | ■ WikiPage ■ ビュー ■ フォーム □ その他                                                           |  |  |  |  |  |  |  |  |  |  |
| 【カスタマイズ例】   | 「 <u>FAQ(よくある質問)</u> 」を参照してください。 <1★>テンプレートで採用済のカスタマイズ                                  |  |  |  |  |  |  |  |  |  |  |
| 【サンプルコード】   | c14.LeftLinkBarNonDisplay.js                                                            |  |  |  |  |  |  |  |  |  |  |

| <b>IS 0365ymf</b><br>Changes for the Better                                                                                                    | FAQ(よくあ                                                                                 | る質問)                                                                                                    | このサイトの検索                                     | ttice 365   SharePoint                                                                                              |                                                                                                    | <b>₽ ⊗</b> ?                             |
|----------------------------------------------------------------------------------------------------|-----------------------------------------------------------------------------------------|----------------------------------------------------------------------------------------------------|----------------------------------------------|----------------------------------------------------------------------------------------------------|----------------------------------------------------------------------------------------------------|------------------------------------------|
| MEEテンプレート説明サイト 回                                                                                                    | カテゴリ別(質問抜枠) <b>カテゴ</b>                                                                  | 10例 すべてのアイテム … 全て展開 全て折り畳み アイテムの絵楽 の                                                                                                    | 参照 アイ                                        | (ምሬ ሀスト                                                                                                    |                                                                                                    | € 共有                                     |
| ts1メディア/サポート課回<br>ts0サポート課/SPグループ回                                                                                                    | りょうしょう しょうしょう しょうしょう しょうしょ (MELGIT-guard                                                | 編集 【教育30月]<br>d - 民時事業所 - その他 (4)                                                                                                    | MS O<br>Change                               | 365ymf<br>s for the Better FAG                                                                                      | Q(よくある質問)                                                                                                    | の検索 🚽 🚽                                  |
| ディスカッションL Fit&Gyap @<br>アンケート Fit&Gyap @<br>ヘルプデスク「サンプル」@                                                                                                    | ▲カテゴリ: MELGIT-share<br>算問 () (質問)<br>MELGIT-<br>Sharefサ<br>イトのコン<br>テンツと構<br>造川につい<br>て | <ul> <li>xFィク事業所・機能制度(9)</li> <li>サイトコクションのアウビオ撮影材与して加いた際に「イクストラクチャの発行」開始をアクティブ化したのですが、サイトコノク<br/>が能きなた機能は、「サイトのコンテンジと構造」で「コグニーのバニー・アクトーマアトされてしまいました。<br/>「移動しなニーゼクルーアクトされて残っているのに、「コピー」のメニューのみクルーアクトされてしまったのはなぜでしょうか?<br/>「コピー」はサブサイトの成実に必要なメニューですので、クルーアクトゼブ発して頂けないでしょうか?</li> <li>⇒20180329_MELGIT-share(Office365)への要認の.pdf</li> </ul> | ションのアクセス カテゴリ別(第<br><u>第7変</u><br>トカテゴリ:     | 黄間抜枠) <b>カテゴリ別 す</b> べての<br><b>タイトル に</b><br>MELGIT-guard - 長崎事葉所・                                                  | Pイテム … 全て規制 全て折り畳み<br>アイテムの検索 ク<br>素 <b>同芸(239)</b><br>その他 (4)                                                                                                    | 後結日 遊信投稿 一5                              |
| 要望が有りそうなカスタマイズ G<br>12.DLフォルダー括複写                                                                                                    | L回答<br>【中間報 …<br>ABLGIT-<br>Sharefサ<br>イトのコン<br>テンツと構                                   | ◎ 未存は、現在、Microsoft社に調査を依頼中の状況でございます。<br>返益が約20次第、ご連絡させていただきますので、ご了承のほどお願いいたします。                                                                                                    | <ul> <li>▲カテゴリ:&lt;</li> <li>(質問・</li> </ul> | : MELGIT-share - メディア事業所<br>⑧ 【質問】MELGIT 日<br>Share「サイトのコ<br>ンデンツと構造」に<br>ついて                                       | 前・機能結果(9)<br>サイトロンクシンのアクセス推測を付与して頂いた際に「インストラクチャの発行」通知をデクティブ化したのですが、サイトコレクションのアクセス推測が解除された限には、「サイトロンクシンは加速してロント」のたニューがリーーアクトされてしまった。<br>「移動」のたニューはプレーアクトされず思っているのC、ロビー」のカメニューのオリルーアクトされてしまったのはなぜでしょうか?<br>「コピーはサブサイトの集写にご思想なにニューですので、リルーアクトはす実施して頂けないでしょうか?<br>= 201801229_JHELGIT-share(Office365)×の分響意:p-ad | 2018/05/07 [回答] [+                       |
| <ul> <li>□ 01.ユーザ清報の取得</li> <li>□ 06.掲示板(WF/返信非</li> <li>□ 07.管理文書(フォルダー</li> <li>□ 08.ダウンロード層歴</li> <li>□ 09.外部メルアド定義</li> <li>□ 09.外部メルアド定義</li> </ul>     | で<br>て<br>「回答 Re:【質 …<br>問】<br>MELGIT-<br>Share『サ<br>イトのコン<br>テンツと構                     | → 本規則い合わせにつきましては、Microsoft社に確認を取らせて頂いておりましたところ、以下のように回答が参りましたので、<br>耐いたします。<br>(以下、Microsoft社がらの回答となります)<br>■ (サイトロエラテングは構造)にでサプサイトのエピーを行う動作について                                                                                                    | ビ油誌(ご丁)序<br>ビ油誌(ご丁)序<br>                     | 【中間報告】 ···・ 戸<br>MELGIT-Share<br>[サイトのコンテンツ<br>と構造」について<br>Re: [質用] ··· 戸<br>MELGIT-Share<br>[サイトのコンテンツ<br>と構造しについて | 本件は、現在、Microsoft社に調整を簡単のが見たて立つます。<br>返告がわり次期、ご通路させていただきますので、ご了来のほどお願いいたします。<br>本お問い合わせにつきましては、Microsoft社に確認を取らせて頂いておりましたところ、以下のように回答が参りましたので、ご確認(ご了承)をお願いいたします。<br>                                                                                                    | 2018/05/10 [店荟] [+<br>2018/05/10 [店荟] [+ |
| <ul> <li>□ 10.メール送信ユーザーリ、</li> <li>□ 18.注目リング画像線小</li> <li>□ 29.予定表(か-表示)</li> <li>● 58.リンク集:用途別有り</li> <li>□ 79.AccessLog</li> <li>□ FAQ(よ(ある質問)</li> </ul> |                                                                                         | 弊社検証範疇にで調整いたしましたとろ、(サイトロンテンツと構造)にてサプサイトのエピーを行う場合には、サイトコレウ<br>限がないど行えない場合たなるとを確認いたしました。<br>弊社検証準確でもど著様と問題に、サイトコレクション管理登替環境がないユーザーにて (サイトのエンテンツと構造)にアク・<br>現し、[操作]内のメニューを確認すると、(コピー)がクレーアクトし進択できない動作となることを確認しております。<br>大変恐縮ではございますが、現時点の動作と判断しております。                                                                                         | 53ンに対し管 <b>列</b><br>セスし、サブサイ                 |                                                                                                    | ##社師証確にて調査いたしましたところ、[サイトロコンテンツと構造] にてサプサイトのコピーを行う場合には、サイト コレクションに対し管理者権限がないと行えない動作<br>となることを確認いたしました。<br>弊社師証職官でも若客能に原題に、サイト コレクションに管理者権限がないユーザーにて(サイトロコンテンツと構造] にアクセスし、サプサイトを選択し [操作] 内のメ<br>コーを確認するた。[2ピー] ガリル 一 アウトル選択できない動作せなることを確認しております。<br>大変活躍られどざいますが、現時点の動作と評価にております。                              |                                          |
|                                                                                                    | Configuration<br>Share<br>「用語セッ                                                         | ■ Wetchin-share edia#細胞にして研究日にいる用面でいた認用するにおにころいアイルからのインボートを行いたいので<br>Onlineではアクテノロド用目をいやインボート・ビディニーに表示されません。                                                                                                    | 9 //、SharePo                                 | <ol> <li>MELGIT-Share … 厚<br/>「用語セットのイン<br/>ポートJについて</li> </ol>                                                     | MELGIT-Shareで標準機能として提供されている用語性からを送用するためにCSVプライルからのインボートを行いたいのですが、SharePoint Onlineではアクライブな<br>(用語性からインボートがパンニーに表示されません)<br>(SSIウンイルから問語性かにへ一活要能できないようないているのは方針なのでしょうか?<br>用語性からそ述用するためにな、ぜび「用語セットのインボート」を確認でアラティブにして聞けないでしょうか?<br>= 20180229_MELGIT=share(Office265)への要提点.pdf                                | 2018/05/07 [回答] [4                       |
| フラシック                                                                                                    | サイト機能<br>トで本機能                                                                          | <u>能]</u> 張付されている<br>能 両面イメージけ                                                                                                    | 山海                                           | Re:【質問】 厚<br>MELGIT-Share<br>「用語セットのイン<br>ポートルこついて                                                                  | 本得は、現在、Microsoft社に調整を依頼中の状況でございます。<br>返答が約7次第、ご連絡社せていただきますので、ご了予のほご お願いいたします。                                                                                                    | 2018/05/10 [応答] [+                       |

#### 15.画面表示時にリボンメニューの「参照」タブにフォーカスを移動させる方法

は使用できません。

クラシックしてです。

| SharePoint標準の通常「新規・参照・編集」の画面を開いた時のリボンメニューのタブは、「編集・表示」が初期値なのでヘッダー<br>部は隠れて表示されるのを改善するため、初期値を「参照」タブにして、ヘッダー部を表示させるカスタマイズです。 |                                                                                |  |  |  |  |  |  |  |  |
|----------------------------------------------------------------------------------------------------|--------------------------------------------------------------------------------|--|--|--|--|--|--|--|--|
| Webパーツの追加で                                                                                                    | で、 <b>カスタマイズ専用Webパーツを使用、またはカスタマイズ用JavaScriptファイルを使用する操作</b> 手順は、別紙資料を参照してください。 |  |  |  |  |  |  |  |  |
| 【応用範囲】                                                                                                    | □ WikiPage □ ビュー ■ フォーム □ その他                                                  |  |  |  |  |  |  |  |  |
| 【カスタマイズ例】                                                                                                    | 「 <u>要望はありそうなカスタマイズ方法 記事投稿画面表示例</u> 」を参照してください。 <1★>テンプレートで採用済のカスタマイズ          |  |  |  |  |  |  |  |  |
| 【サンプルコード】                                                                                                    | c15.InitialValueReferenceTabSet.js ← PickUp「41.fm05NewForm.js(スクリプト エディター)」    |  |  |  |  |  |  |  |  |

| III Office 365 SharePoint                   |                                                       |
|---------------------------------------------|-------------------------------------------------------|
| 参照 編集                                       |                                                       |
|                                             | Office 365 SharePoint                                 |
| チェッヴ ~       更新     クリップボード       スペル チェック  | 参照 編集                                                 |
| カスタマイズ個所 WikiPage マビュー ロフォーム<br>カスタマイズ方法 *  | MS 0365ymf<br>Changes for the Better 要望がありそうなカスタマイズ方法 |
| 使用するツール ymJsLib V                           | カスタマイズ個所 WikiPage I ビュー ロフォーム Cの他                     |
| 概要説明                                        | カスタマイズ方法 *                                            |
|                                             | ー 使用するツール ymJsLib V                                   |
| クーポッン数                                      | 权要説明                                                  |
| 添付ファイル 参照                                   |                                                       |
|                                             | クーポッン数                                                |
|                                             | 添付ファイル     参照                                         |
| アムー                                         | 保存 キャンセル                                              |
| 【クフシックサイトで放屁】 近れされている<br>モダンサイトで本機能 面面イメージは |                                                       |

#### 16.注目リンクの画像サイズを小さく表示する方法

PULCE.

標準の注目リンクのボタン(画像)サイズは少し大きいため、小さいサイズに表示にするカスタマイズです。 また、画面幅にタイル表示が収まらない場合は、標準機能では自動的右スクロールバーが表示ますが、登録されているリンクのタイ ルを最大30個迄(SharePointアプリパーツの制限)画面幅に合わせ自動改行表示するカスタマイズも設定可能です。

Webパーツの追加で、カスタマイズ専用Webパーツを使用、またはカスタマイズ用JavaScriptファイルを使用する操作手順は、別紙資料を参照してください。

| 【応用範囲】                                    | WikiPage          | ∎ Ľ1–           | 🗆 フォーム   | 🗆 その他     |          |       |
|-------------------------------------------|-------------------|-----------------|----------|-----------|----------|-------|
| 【カスタマイズ例】                                 | 「 <u>カスタマイズ検証</u> | <u>サイト</u> 」を参照 | 乳してください。 | <1★>テンプレー | トで採用済のカン | くタマイズ |
| <b>F</b> 1 1 1 <b>- - - - - - - - - -</b> |                   |                 |          |           |          |       |

c16.FocusLinkButtonSizeChange(100px).js c16.FocusLinkButtonSizeChange(120px).js 【サンブルコード】

| Office 365     Share                                                                                                    | Point                                                                                                    |                                                                                                  |                    |                     |             |                        |                               | ß        | ©?       | 8        | 張付されて<br>画面イメー                        | いる<br>- ジは                                                                                                    |
|----------------------------------------------------------------------------------------------------|----------------------------------------------------------------------------------------------------|--------------------------------------------------------------------------------------------------|--------------------|---------------------|-------------|------------------------|-------------------------------|----------|----------|----------|---------------------------------------|----------------------------------------------------------------------------------------------------|
| MS 0365ymf<br>Changes for the Better                                                                                                    |                                                                                                    | _カスタマイン                                                                                          | ズ検証                | サイト                 |             | P                      | 2ወቻイト ወቂ                      | · ·      |          |          | ▲ クラシックU                              | arePoint & @ ?                                                                                                    |
| ts09ポートス/SPグループ<br>注意ジック<br>レング年                                                                                                    |                                                                                                    |                                                                                                  |                    |                     |             | Wor                    | ++++ 1<br>V S<br>* Style Revo | R        |          | 5        | 参照 ベージ<br>「CO365ymf<br>For the Better | ○共有 / 編集<br>_カスタマイズ検証サイト                                                                                                    |
|                                                                                                    | MELGITA-9// MELGITEE:                                                                                                    | ディジパト<br>史新一ト課共議 MELC<br>史新日政                                                                    | SIT(クラウド)          | Share               | ⊧Point(オンプレ | r) WSf                 | ネのベージ                         |          |          | ]        | 15097A-1-12757                        |                                                                                                    |
| العنب المراجع           العنب المراجع           العنب المراجع           العنب المراجع           العنب المراجع           العنب المراجع           العنب المراجع           العنب المراجع           العنب المراجع           العنب المراجع           العنب المراجع           العنب المراجع           العنب المراجع           العنب المراجع           العنب المراجع | New 「テスト投稿」神事ポータルサイト構成イ<br>「原限付き]雪額)ポータルサイト構成イ<br>「原限付き]雪額)ポータルサイ変更<br>(法知らせ)サイト管理書用のテンプレー<br>(法知らせ)サイト管理書用のテンプレー<br>(法知らせ)左サイド)ングパーをボタンイン | レージ<br>2019/03/27 14:34<br>2019/03/19 9:05<br>した。2019/01/07 12:53<br>サイトを作成しました。2019/01/07 12:53 | * * 20             | )19年3月<br>月曜日<br>25 | 火曜日 26      | 水曜日 27                 | 木曜日<br>28                     | 金曜日<br>1 | 土曜日<br>2 |          |                                       | 技程会せ         学校表           読述         少灯1:4         受約104           New         (ラス)1投稿[注海場所-の以り(小県点(メージ)         2019/03/27 14:34         2019/03/19 9:05         一日曜日         月曜日         火曜日         木曜日         木曜日         土曜日           日曜日         月曜日         火曜日         木曜日         木曜日         土曜日         12         24         25         26         27         28         1         2                                                                                                    |
| 愛望が有りそうなカスタマイズ                                                                                                    | UV20年<br>URL<br>つ 本社イントラネット                                                                                                    | <b>XE</b><br>本社へトラ初ト                                                                             | 10                 | 11                  | 12          | 13                     | 7                             | 15       | 9        | -        |                                       | 15日初日ビドネQ(よなある間内)を確認された。 2019/01/07 12:53<br>15日初与ビザイト智性者用のテンプレートサイトを作成しました。 2019/01/07 12:53<br>15日初与ビガイドリングバーをポダンイメージに変更しました。 2019/01/07 12:52<br>3 4 5 6 7 8 9<br>リング集                                                                                                    |
|                                                                                                    | 全社情報システムポータ           木辻ホームページ           旅費精算システム           Web就業システム           スクタュール                                                     |                                                                                                  | 17                 | 18                  | 19          | 20                     | 21                            | 22       | 23       |          | ts1メディア/サポート課<br>要望が有りそうなカスタマイズ       | URL         大モ           ホ社へとうろか         本社へとうろか           全社情報にステムポーク         全社情報にステムポーク           水社へトラマ         本社小ームペーク           17         18         19         20         21         22         23                                                                                                    |
|                                                                                                    | □ 伯·姆門 MELGIT識用サイト                                                                                                    | 信沙部門 MELGIT递用サイト                                                                                 | 10:00 4<br>15:00 4 |                     | 11213       | G <mark>1101601</mark> | C 1∧>h⊘                       | 16:00 1  |          | <u> </u> | <b>_</b>                              | 新聞体験をジステム         新聞体験をジステム         新聞体験をジステム         新聞体験をジステム         Webが聞意じえてみし           マンクシュール         スクシュール         24         25         26         27         28         29         30           マンクショール         (第二時間・MELGIT連用サイト         (第二時間・MELGIT連用サイト         1000 イベ         イベントの「ロ         イベントの「ロ         イベントの「ロ         イベントの「ロ         イベントの「ロ         1000 イベ         1000 イベ |
| (クラシック) モダンサイ                                                                                                    | リサイト機能」<br>(トで本機能)<br>できません。                                                                                                    | 版付されてい<br>画面イメージ                                                                                 | るま                 |                     |             |                        |                               |          |          |          |                                       | ライルクトリガーとス     デルクトリガーとス       D Intranet ITへルデデスク     31                                                                                                    |

SharePointを学ぼう 12.Onlineカスタマイズ編 (01~25)

# 17.入力フォームの複数行リッチテキスト幅を拡大する方法

 SharePoint標準の「編集」画面の複数行テキスト幅は400pixと狭いため、少し横幅を拡大「550pix」するカスタマイズです。

 Webパーツの追加で、カスタマイズ専用Webパーツを使用、またはカスタマイズ用JavaScriptファイルを使用する操作手順は、別紙資料を参照してください。

 【応用範囲】
 UkiPage
 ビュー
 フォーム
 こその他

 【カスタマイズ例】
 「要望が有りそうなカスタマイズ の 新規投稿画面」を参照してください。
 <1★>テンプレートで採用済のカスタマイズ

 【サンプルコード】
 c17.MultiLineTextColumnWidthExpansion.js ← PickUp「41.fm05NewForm.js(スクリプト エディター)」

| Office 365     SharePoint       参照 編集                                         |                                                                           |
|-------------------------------------------------------------------------------|---------------------------------------------------------------------------|
| MS 0365ymf<br>Changes for the Better 要望がありそうなカスタマイズフ                          | III     Office 365     SharePoint                                         |
| カスタマイズ個所 WikiPage ビビュー □フォーム □その他 カスタマイズ方法* 使用するツール ymJsLib 板要説明 クーポン数 テキゲコング | ##     ##     ********************                                        |
|                                                                               | <ul> <li>概要説明</li> <li>ケ-ポン数</li> <li>添付ファイル</li> <li>保存 キャンセル</li> </ul> |
| ビッシッシッシュ」「1弦H2』 2413C11 しいう<br>モダンサイトで本機能 画面イメージは<br>は使用できません タニシックロマテナ       | <ul> <li>► 550 pix</li> </ul>                                             |

SharePointを学ぼう\_12.Onlineカスタマイズ編 (01~25)

#### 18.一覧内にフォルダー階層列を表示する方法

フォルダー管理しているドキュメントライブラリなどの一覧に格納パスを表示したいという要望に対し、一覧内フォルダー階層列を表示 するカスタマイズです。表示されている「格納パス」の各階層をクリックすると、その階層の一覧へ遷移する事も可能です。

Webパーツの追加で、カスタマイズ専用Webパーツを使用、またはカスタマイズ用JavaScriptファイルを使用する操作手順は、別紙資料を参照してください。

| 【応用範囲】 □ WikiPage | 🗆 ビュー | ■ フォーム | 🗌 その他 |
|-------------------|-------|--------|-------|
|-------------------|-------|--------|-------|

【カスタマイズ例】 「02.共有文書」を参照してください。 ← JsLinkの活用

【サンプルコード】 

| ::: SharePoint                       |                |                    | 12                                            | A A A          | р 🐵 ? 🔵              | ◆01.共有文書 ×<br>リストビュー <sup>(1)</sup> |
|--------------------------------------|----------------|--------------------|-----------------------------------------------|----------------|----------------------|-------------------------------------|
| 参照                                   |                |                    |                                               |                | ♥ 共有 □               | 現在のビューを編集するか他のビューを選択します。            |
| MS 0365ymf<br>Changes for the Better | 01.共有又         | 之書                 |                                               | 6              | Q • 廃祭 17405         | ビューの選択                              |
| ● ts1メディア/サポート課回                     | 1.一覧:フォルダ-別 2. | 一覧:フォルダー無し 3.更新日5  | り ··· ファイルの検索  り                              |                |                      |                                     |
| ▲ 亜切が方りえるかもフルフノブ 値                   | ✓ 文書種別         | 格納バス               | □ 名前                                          | 編集             | 概要「説明」 更新日時          |                                     |
|                                      | 01.共有文書        | ► Folder1          | <u>國</u> 20170929_MELGIT-share(Office365)への要望 | 🌗              | 2018/10/11 17:36     | <ul> <li>□ 詳細設定</li> </ul>          |
| ● ts0サポート課/SPグループ @                  | 01.共有文書        | Folder1 + Folder11 | 20180329_MELGIT-share(Office365)への要望②         | 🌗              | 2018/10/11 17:35     | AJAX オプション                          |
| 1 注目のいっクロ                            | 01.共有文書        |                    | 01.12345678901234567890                       | 🔛              | 2018/09/03 14:06     | - その他                               |
| <ul> <li>お知らせ 回</li> </ul>           | ✓ 01.共有文書      |                    |                                               | 🌗              | 2018/08/24 16:35     | サンプル データ                            |
| ▶ リンク集 🖻                             | 01.共有文書        |                    | <ul> <li>(3)サイト構築_作業の流れ</li> </ul>            | 🕟              | 2018/08/24 16:30     |                                     |
| ▶ 予定表 □                              | 01.共有文書        |                    | ▲ 1.MELGIT-share 利用展開手順書                      | 📑              | 2018/08/24 16:29     | XSL リンク                             |
| ▶ 01.共有文書 @                          | 01. 共有文書       |                    | <ul> <li>(1)MEEテンプレートの概要</li> </ul>           | 📑              | 2018/08/24 13:21     |                                     |
| ▶ 02.共有文書                            |                |                    |                                               |                | 2010,00,2110121      | ✓ データビュー キャッシュを有効にする                |
| ▶ 03.共有文書 🛛                          |                |                    |                                               |                |                      | データビュー キャッシュのタイムアウト (秒)             |
| ▶ 04.共有文書 @                          |                |                    |                                               |                |                      | 86400                               |
| ▶ 05.共有文書 🗗                          |                |                    |                                               |                |                      | ✓ ページの読み込み時に、接続された                  |
| ▶ 06.共有文書 🗗                          |                |                    |                                               |                |                      | Web パーツに最初の行を送信する                   |
| ■ ThingToDo「2018年度<br>To本情シ」 □       | (ASSA          | のサイト総合             | き1 張付きわている                                    |                |                      | □ サーバー表示<br>□ ビュー セレクター メニューを無効にす   |
| ■ ThingToDo「2018年度<br>To個別案件」        | モダンサ           | イトで本機能             |                                               |                |                      | □ [ <i>Z</i> のビューを保存] ポタンの無効化       |
| ▶ לד⊐"ע 🖾                            | 14/35          |                    |                                               |                |                      | □ [このにユーを味得」パワンの無効10                |
| 🕨 ImageLib 🖾                         | 13 IEF         | HCC&CN.            | ックフンソクロエです。                                   |                |                      | コミリンク                               |
|                                      |                | ~site              | collection/ catalogs/masterna                 | nge/isl ih/MDI | =EldExEolderPath2 is |                                     |

~sitecollection/\_catalogs/masterpage/jsLib/MDEFIdExFolderPath2.js

#### 19. FirefoxとChrome用のカレンダー「予定表」パッチ

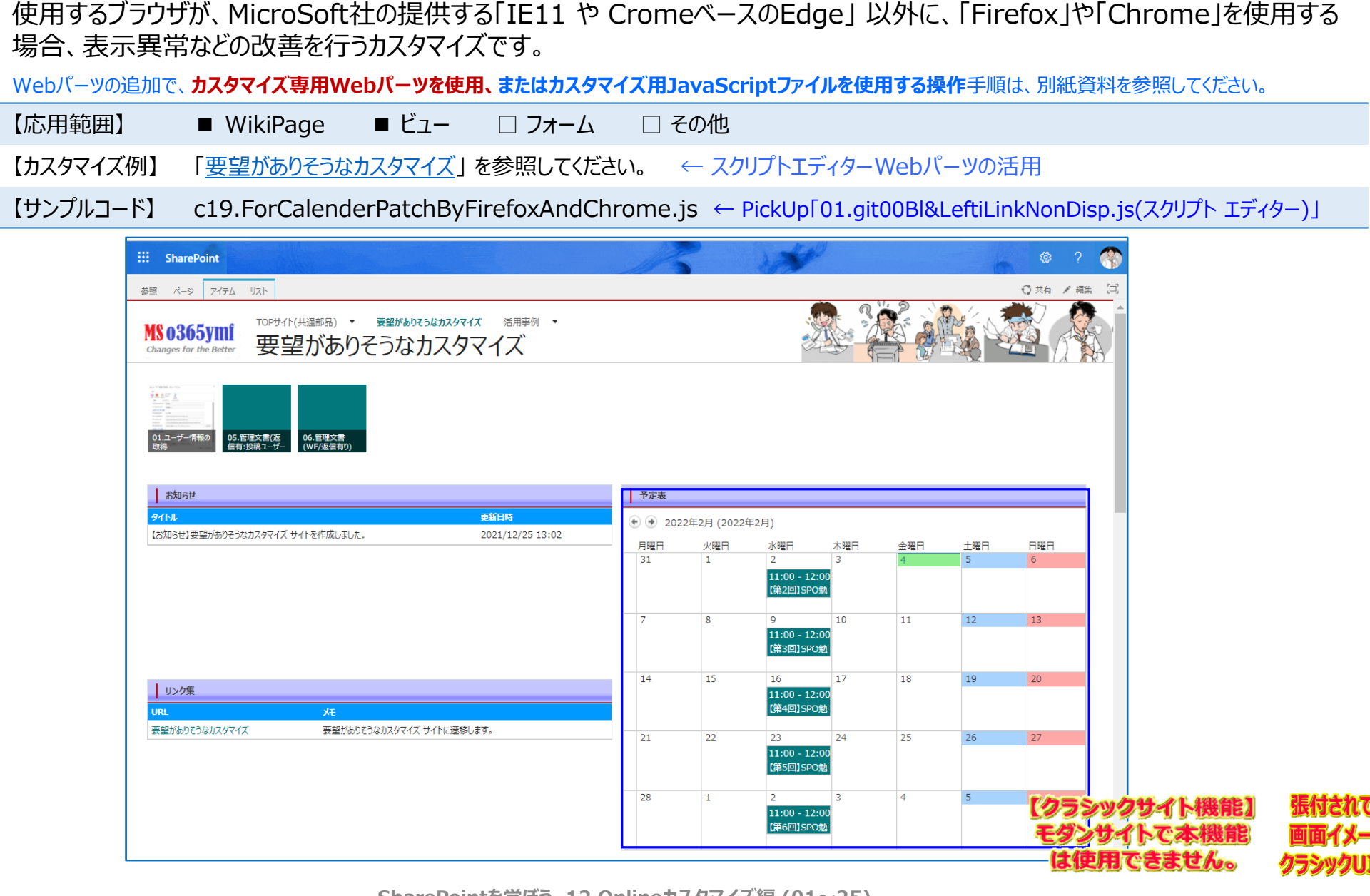

SharePointを学ぼう\_12.Onlineカスタマイズ編 (01~25)

#### 20.新規・編集画面の[保存]ボタンのキャプションを変更する方法

新規・編集画面の[保存]ボタンのキャプションを[投稿申請]などに変更するカスタマイズです。

Webパーツの追加で、カスタマイズ専用Webパーツを使用、またはカスタマイズ用JavaScriptファイルを使用する操作手順は、別紙資料を参照してください。

【応用範囲】
WikiPage

ビュー
フォーム

その他

【カスタマイズ例】
「06.掲示板(WF/返信有の新規投稿画面)」を参照してください。

くフリプトエディターWebパーツの活用

【サンプルコード】

c20.SaveButtonLabeChange.js ← PickUp[41.fm05NewForm.js(スクリプトエディター)]

| SharePoint                |                                                                    | 16         |
|---------------------------|--------------------------------------------------------------------|------------|
| 参照 編集                     |                                                                    |            |
| MS 0365<br>Changes for th | ymi <sup>151メディア/9ポート思 カスタマイズ検掘9イト</sup><br>06.掲示板(WF/返信           | 有)         |
| ユーザー                      | MAKINO YOSHIKAZU/牧野 善一(M E E /メディア/サポート×                           |            |
| □ 投稿者詳細                   |                                                                    | -          |
| 所属部署                      | メディア/サポート課                                                         | ]          |
| 氏名                        | MAKINO YOSHIKAZU/牧野 善一(M E E/メディア/サポート課)                           | ]          |
| メールアドレス                   | Makino.Yoshikazu@ma.mee.co.jp                                      | ]          |
| ∃カテゴリ分類                   |                                                                    |            |
| カテゴリ1                     | カテゴリ1_1 🔽                                                          |            |
| カテゴリ2                     | カテゴリ2_11                                                           |            |
| カテゴリ3                     | カテゴリ3_111 🔽                                                        |            |
| □投稿記事                     |                                                                    |            |
| タイトル *                    |                                                                    | ]          |
| 概要「説明」                    |                                                                    |            |
| LINK(参照URL)               | Web アドレスを入力してください: (テストするには、ここをクリックします)<br>http://<br>説明を入力してください: | ]          |
| ∃承認依頼                     |                                                                    | _          |
| 承認有無                      | ● いいえ ○ はい                                                         |            |
| 添付ファイル                    |                                                                    | 参照         |
|                           |                                                                    | 投稿申請 キャンセル |

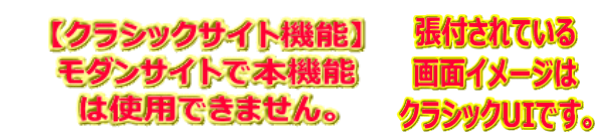

SharePointを学ぼう\_12.Onlineカスタマイズ編 (01~25)

#### 21. 「サーバーより予期しない応答がありました。」のエラーを非表示にする方法

「サーバーより予期しない応答がありました。」のエラーを非表示にするカスタマイズです。

Webパーツの追加で、カスタマイズ専用Webパーツを使用、またはカスタマイズ用JavaScriptファイルを使用する操作手順は、別紙資料を参照してください。

| 【応用範囲】    | WikiPage          | □ ビュー            | 🗆 フォーム         | □ その他                                           |
|-----------|-------------------|------------------|----------------|-------------------------------------------------|
| 【カスタマイズ例】 | 「 <u>要望がありそうな</u> | <u>゚カスタマイズ</u> 」 | を参照してください      | い。 ← スクリプトエディターWebパーツの活用                        |
| 【サンプルコード】 | c21.ServerEr      | rorNonDispl      | lay.js 🔶 Picku | Up「01.git00Bl&LeftiLinkNonDisp.js(スクリプト エディター)」 |

| ii SharePoint                                              |                         | 12       |            | AND I                           |     |     | 6   | @ ?         |          |         |        |   |
|------------------------------------------------------------|-------------------------|----------|------------|---------------------------------|-----|-----|-----|-------------|----------|---------|--------|---|
| 螺 ページ アイテム リスト                                             |                         |          |            |                                 |     |     |     | ◯ 共有 📝 編    | ŧ (=)    |         |        |   |
| 10365ymi<br>hanges for the Better 要望がありそうなカスタマイズ           | <sup>活用事例</sup> ・<br>【ズ |          |            |                                 |     |     |     |             |          |         |        |   |
| 1.ユーザー情報の<br>3.ユーザー情報の<br>3.ユーザー情報の<br>6.管理文書<br>(WF/友信有り) |                         |          |            |                                 |     |     |     |             |          |         |        |   |
| お知らせ                                                       | 予                       | 定表       |            |                                 |     |     |     |             |          |         |        |   |
| 9イトル 更新                                                    | 日時                      | € 2022年2 | 2月 (2022年2 | 2月)                             |     |     |     |             |          |         |        |   |
| 【お知らせ】要量がありそうなカスタマイスサイトを作成しました。 202                        | 1/12/25 13:02           | 曜日       | 火曜日        | 水曜日                             | 木曜日 | 金曜日 | 土曜日 | 日曜日         |          |         |        |   |
|                                                            | 3                       | 1        | 1          | 2<br>11:00 - 12:00<br>【第2回】SPO勉 | 3   | 4   | 5   | 6           |          |         |        |   |
|                                                            |                         |          |            |                                 |     |     |     |             |          |         |        |   |
|                                                            | 7                       |          | 8          | 9<br>11:00 - 12:00<br>【第3回】SPO勉 | 10  | 11  | 12  | 13          |          |         |        |   |
|                                                            | 1                       | 4        | 15         | 16                              | 17  | 10  | 10  | 20          |          |         |        |   |
| リンク集                                                       | 1                       | -        | 15         | 11:00 - 12:00                   | 1/  | 10  | 15  | 20          |          |         |        |   |
| JRL XE                                                     |                         |          |            | 【第4回】SPO勉                       |     |     |     |             |          |         |        |   |
| 要望がありそうなカスタマイズ 要望がありそうなカスタマイズ サイトに速移します。                   | 2                       | 1        | 22         | 23                              | 24  | 25  | 26  | 27          |          |         |        |   |
|                                                            |                         |          |            | 11:00 - 12:00<br>【第5回】SPO勉      |     |     |     |             |          |         |        |   |
|                                                            | 2                       | 8        | 1          | 2                               | 3   | 4   | 5   | T/n=        | m /744   | ▲ 北北台と1 | 張付まれる  | 7 |
|                                                            |                         |          |            | 11:00 - 12:00<br>【第6回】SPO勉      |     |     |     | TAN         | 44 1 1 7 | 「大松松谷と」 |        | • |
|                                                            |                         |          |            |                                 |     |     |     | <b>E</b> 22 | יקרש     | A TREE  | 画面1次-  | - |
|                                                            |                         |          |            |                                 |     |     |     | I3 (9       | リ用でき     | ません。    | クラシックU | T |

# 22.カスタムリストに返信投稿機能を付与しグループ表示で対応する方法

SharePointで標準提供されている「ディスカッション掲示板」や「サイトフィード(ニュースフィード)」は色々と制限があるため、ユー ザー要望に対応しやすい「カスタムリスト」に返信投稿機能を付与しグループ表示するカスタマイズです。 「フィット&ギャップ(ディスカッション掲示板)」サイトも準備しているので、差異を確認可能です。

Webパーツの追加で、カスタマイズ専用Webパーツを使用、またはカスタマイズ用JavaScriptファイルを使用する操作手順は、別紙資料を参照してください。

【応用範囲】  $\Box$  WikiPage  $\blacksquare$  ビュー  $\blacksquare$  フォーム  $\Box$  その他 【カスタマイズ例】 「<u>05.共有文書</u>」を参照してください。  $\leftarrow$  スクリプトエディターWebパーツの活用 【サンプルコード】 共有文書 41.fm05NewForm.js(スクリプト エディター)・・・」

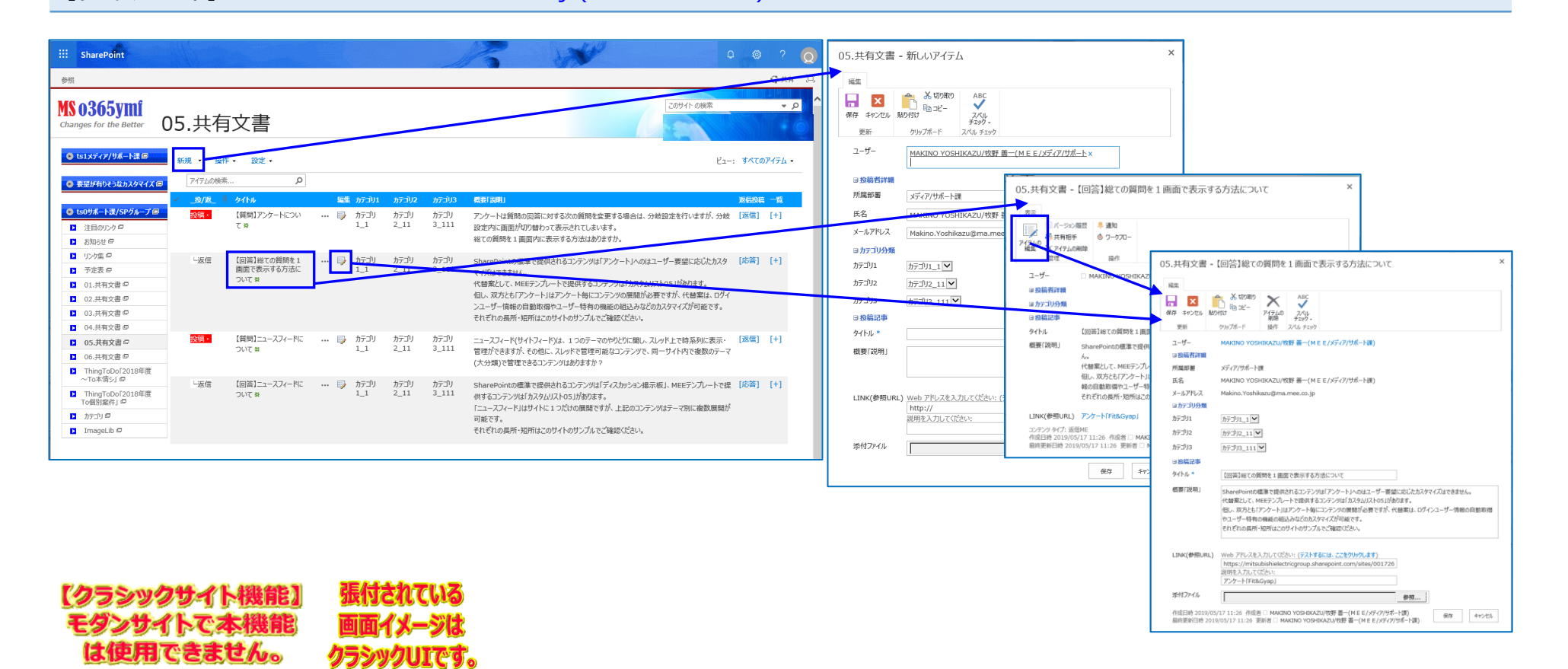

# 23.特定ページだけヘッダ部を表示させない方法

は使用できません。

クラシックUIです。

ユーザーに対し、サイトのヘッダー部「タイトル行:リボンメニューは含まない」を見せたくない場合に非表示にするカスタマイズです。

Webパーツの追加で、カスタマイズ専用Webパーツを使用、またはカスタマイズ用JavaScriptファイルを使用する操作手順は、別紙資料を参照してください。

| 【応用範囲】    | WikiPage            | ■ ビュー            | 🗆 フォーム           | □ その他      |                          |
|-----------|---------------------|------------------|------------------|------------|--------------------------|
| 【カスタマイズ例】 | 「 <u>カスタマイズ検証</u> + | <u> ナイト(ヘッダ-</u> | <u>-部非表示例)</u> 」 | を参照してください。 | <1♦>少ないスクリプトで対応可能なカスタマイズ |
| 【サンプルコード】 | c23.HeaderNor       | Disp.js          |                  |            |                          |

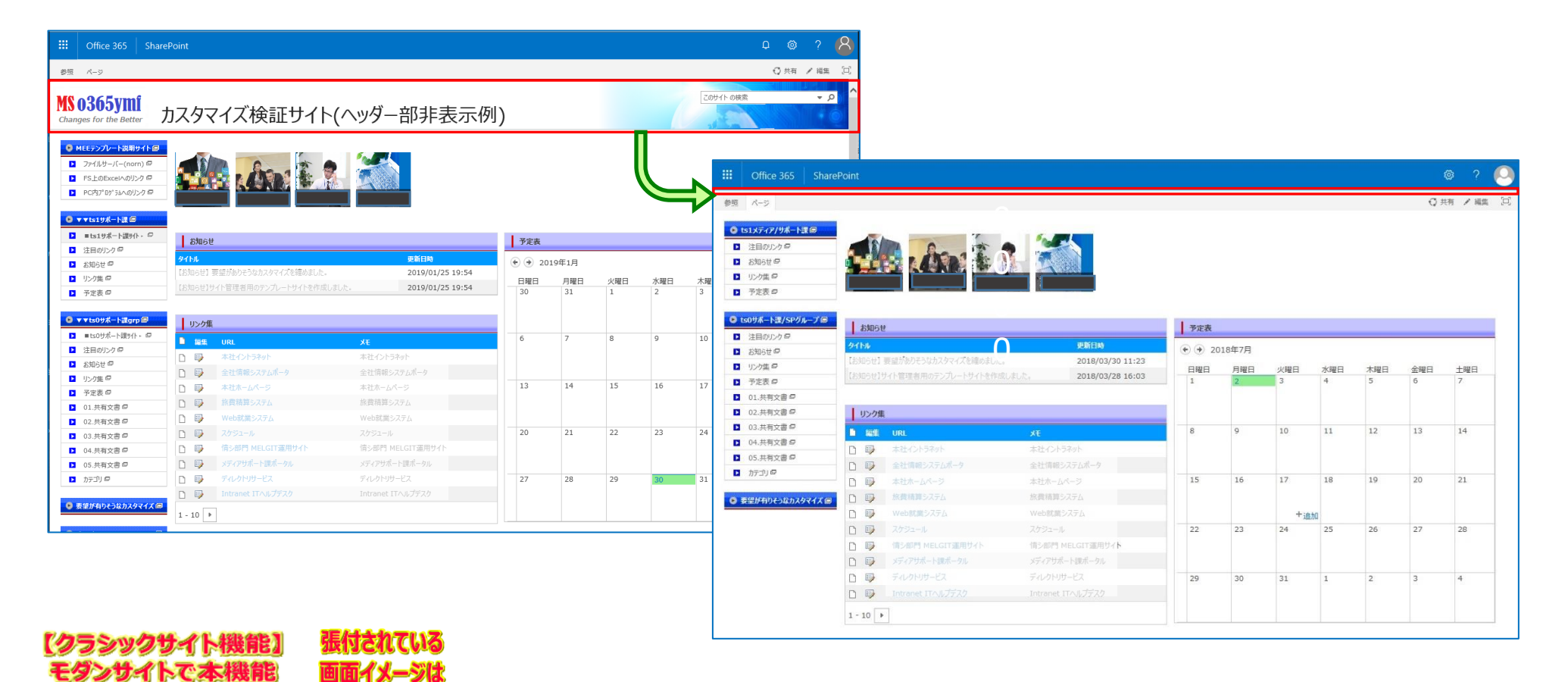

# 24.上段表示されるタグメニューを管理権限者以外の方に見せない方法

ー般ユーザー「管理者以外」に対し、上段(1行目)に表示されるリボン(タグ)メニューを見せたくない場合「非表示」のカスタマイズです。

Webパーツの追加で、カスタマイズ専用Webパーツを使用、またはカスタマイズ用JavaScriptファイルを使用する操作手順は、別紙資料を参照してください。

【応用範囲】 ■ WikiPage ■ ビュー 🗆 フォーム 🗆 その他

【カスタマイズ例】 「<u>カスタマイズ検証サイト(上段非表示例)</u>」を参照してください。 <2◆>少ないスクリプトで対応可能なカスタマイズ

【サンプルコード】 c 24.TopBarNoDisp.js

| ページ アイテム リスト                                                                                                    |                                                                                       |                                                                                        |        |        |                |     | _        | ○○ 共有 / 編集 □□                                                                                                    |                |
|----------------------------------------------------------------------------------------------------|---------------------------------------------------------------------------------------|----------------------------------------------------------------------------------------|--------|--------|----------------|-----|----------|----------------------------------------------------------------------------------------------------|----------------|
| 0365ymi<br>nges for the Better カスタ                                                                                                    | タマイズ検証サイ                                                                              | (卜(上段非表示例)                                                                             | )      |        |                | C   | 20971-03 |                                                                                                    |                |
| MEEテンプレート説明サイト 回                                                                                                    |                                                                                       |                                                                                        |        |        |                |     |          | Office 365 SharePoint Q                                                                                                    | © 1            |
| アクリルサーバー(nom) ■<br>FS上のExcelへのリンク 早<br>PC内プログラムへのリンク 早                                                                                                    | i da i                                                                                |                                                                                        |        |        |                |     | 7        | 80365ymi カスタマイズ検証サイト(上段非表示例)                                                                                                    |                |
| ▼ts1リポート課 回                                                                                                    |                                                                                       |                                                                                        |        |        |                |     |          |                                                                                                    |                |
| #ts1サポート課サ小 · G おち                                                                                                    | 如らせ                                                                                   |                                                                                        | 予定表    |        |                |     |          | 7/1///////////////////////////////////                                                                                                    |                |
| 2日のリンクロ<br>分知らせ ロ<br>タイトル                                                                                                    | n.                                                                                    | 更新日時                                                                                   | ⊕ ⊕ 20 | )19年3月 |                |     |          | ESLOExcelv0j/// P                                                                                                    |                |
| リンク集 回 【お知ら                                                                                                    | らせ】要望がありそうなカスタマイズを纏めま                                                                 | った。 2019/01/25 19:54                                                                   | 日曜日    | 月曜日    | 火曜日            | 水曜日 | 木曜日      |                                                                                                    |                |
| 予定表 ロ                                                                                                    |                                                                                       | FRXU&U/Co 2019/01/25 19:54                                                             | 24     | 25     | 26             | 27  | 28       | ▼▼Is19#-ト語回                                                                                                    |                |
| ▼ts0サポート課grp @                                                                                                    |                                                                                       |                                                                                        |        |        |                |     |          | 2 ■ts19ポート課小ト C あ知らせ お知らせ 予定表                                                                                                    |                |
| ■ts0サポート課サ小 - ロ リン                                                                                                    | いク集                                                                                   |                                                                                        | 3      | 4      | 5              | 6   | 7        | 2月000クター<br>シイント シート シート シート シート シート シート シート シート シート シー                                                                                                    |                |
| 注目のリンク 🖻 🚺 🚺                                                                                                    | URL                                                                                   | Ξ×E                                                                                    |        |        |                |     |          | 2 かわき ビージョン (注知5 注意)がかたうなカスケマイズを確めました。 2019/01/25 19:54                                                                                                    |                |
| 知らせ 🔍 🗋 🔺                                                                                                    | 本社イントラネット                                                                             | 本社イントラネット                                                                              | 1      |        |                |     |          | 予定表      「     市場     「     市場     市場     「     市場     「     市場     」     「     市場     「     市場     「     市場     「     市場     「     市場     「     市場     「     市場     「     市場     」     「     市場     」     「     」     「     市場      」      」     「     「      」      」 | 2              |
|                                                                                                    | 全社情報システムボータ                                                                           | 全社情報システムボータ                                                                            | 10     | 11     | 12             | 13  | 14       |                                                                                                    |                |
|                                                                                                    | 本社ホームページ                                                                              | 本社ホームページ                                                                               |        |        |                |     |          | v v ts09#−13ggn @                                                                                                    |                |
| D II                                                                                                    |                                                                                       | 旅費精算システム                                                                               |        |        |                |     |          | <b>1</b> ISOMA-F224/1- Ø                                                                                                    | 9              |
| .共有文書 🖓                                                                                                    |                                                                                       | Web就難システム                                                                              | 17     | 18     | 19             | 20  | 21       | 12E00250                                                                                                    |                |
| 2.共有文書 P<br>3.共有文書 P<br>1 が<br>D が                                                                                                    |                                                                                       |                                                                                        |        |        |                |     |          | 5MGEP B AND ALL ALL ALL ALL ALL ALL ALL ALL ALL AL                                                                                                    |                |
| .共有文書 @ [] が<br>.共有文書 @ [] 2 7<br>.共有文書 @ [] 7                                                                                                    |                                                                                       |                                                                                        |        |        |                |     |          |                                                                                                    |                |
| 2.共有文書 @     □ が       3.共有文書 @     □ が       1.共有文書 @     □ 7       .共有文書 @     □ 7       .共有文書 @     □ 7                                                                                                    | スケジュール<br>情シ部門 MELGIT運用サイト                                                            | スケジュール<br>情シ部門 MELGIT運用サ <b>イト</b>                                                     |        |        |                |     |          | 功佐口         本在小外外小         本在小外外小           ① 全社情報5/25点~9         全社情報5/25点~9                                                                                                    | 16             |
| 2.共有文書 早 日 前<br>3.共有文書 早 日 7<br>1.共有文書 早 日 7<br>5.共有文書 早 日 7<br>5.共有文書 早 日 7<br>5.共有文書 早 日 7<br>5.11 年 日 7<br>5.11 年 1<br>5.11 年 日 7<br>5.11 年 1<br>5.11 年 1                                                           | スケジュール<br>情シ部門 MELGIT運用サイト<br>メディアサポート読ポータル                                           | スケジュール<br>情シ部門 MELGIT運用サ <b>イト</b><br>メディアサポート提ポータル                                    | 24     | 25     | 26             | 27  | 28       | 1) 少方面 □     全社情報システムポータ     全社情報システムポータ     全社情報システムポータ       2) 予定表 □     本社ホームペータ     本社ホームペータ                                                                                                    | 16             |
| 2.共有文書 Ø     1       3.共有文書 Ø     0       4.共有文書 Ø     0       5.共有文書 Ø     0       7.対り Ø     0       10     1                                                                                                    | スケジュール<br>情シ部門 MELGIT運用サイト<br>メディアサポート課ポータル<br>ディノアリサーとス                              | スケジュール<br>情シ部門 MELGIT 適用サ <b>イト</b><br>メディアサポート識ポータル<br>ディレクトリサービス                     | 24     | 25     | 26             | 27  | 28       | リケ体の         二 本化イントライが         本化イントライが         ペーレーン         パーレーン         パーレーン                                                                                                    | 16             |
| 2.共有文書 @     」     」       3.共有文書 @     □     2       4.共有文書 @     □     2       5.共有文書 @     □     2       ブラリ @     □     2       bh有りそうなカスタマイズ @     □     1                                                                                                    | スケジュール<br>情シ部門 MELGIT運用サイト<br>メディアサポート課ポータル<br>ディレクトリサービス<br>Intranet ITへルプテスク        | スケジュール<br>情シ部門 MELGIT運用サ <b>イト</b><br>メディアサポート酸ポータル<br>ディレクトリサービス<br>Intranet ITへルプデスク | 24     | 25     | 26             | 27  | 28       | リケ体の     1     木化イントメイケ     イイントメイケ     イ     イ     <                                                                                                    | 23             |
| 2.共有交通 Ø 2.<br>3.共有交通 Ø 2 4<br>4.共有交通 Ø 2 4<br>5.共有交通 Ø 2 4<br>万丁リ Ø 2 5<br>が前りそう以为スタマイズ Ø 1 - 100<br>ないかなく 見は Soung Ø 1 - 100                                                                                                    | スクラニール<br>デルデオ MELGIT運用サイト<br>メディアサポート観ポークル<br>デルックトリサービス<br>Intranet ITへルプデスク<br>0   | スケジュール<br>信心部門 MELGIT運用サ <b>イト</b><br>メディアサポート電ポークル<br>ディレクトリサービス<br>Intranet ITへルプデスク | 24     | 25     | 26             | 27  | 28       | リウケ塩の     1     木化インドメイヤ     イムインドメイヤ     1     1     1     1     1     1     1     1     1     1     1     1     1     1     1     1     1     1     1     1     1     1     1     1     1     1     1     1     1     1     1     1     1     1     1     1     1     1     1     1     1     1     1     1     1     1     1     1     1     1     1     1     1     1     1     1     1     1     1     1     1     1     1     1     1     1     1     1     1     1     1     1     1     1     1     1     1     1     1     1     1     1     1     1     1     1     1     1     1     1     1     1     1     1     1     1     1     1     1     1     1     1     1     1     1     1     1     1     1     1     1     1     1     1     1     1     1     1     1     1     1     1     1     1     1     1     1     1     1     1 <td< td=""><td>23</td></td<>                                                                                                    | 23             |
| 2.共有文書 G 2.<br>3.共有文書 G 2 3.<br>4.共有文書 G 2 3.<br>5.共有文書 G 2 3 5.<br>5.共有文書 G 2 5 7 7 7 7 7 7 7 7 7 7 7 7 7 7 7 7 7 7                                                                                                    | スグラコール<br>備シ部門 MELGIT運用サイト<br>メディンサボート製パークル<br>ディレクトリサービス<br>Intranet ITへルプデスク<br>0 8 | スケジュール<br>信う源門 MELGIT運用サ <b>イト</b><br>メディアサポート選ポークル<br>ディルクトリサービス<br>Intranet ITへルプデスク | 24     | 25     | <b>26</b><br>2 | 27  | 28       | リンウ塩の     「本化イントライク・ 本化イントライク・     「日本化イントライク・     「日本化イントライク・     「日本化イントライク・     「日本化ホーンズーンズ     「日本いホーンズーンズ     「日本いホーンズーンズ     「日本いホーンズーンズ     「日本いホーンズーンズ     「日本いホーンズーンズ     「日本いホーンズーンズ     「日本いホーンズ     「日本いホーンズーンズ     「日本いホーンズ     「日本いホーンズーンズ     「日本いホーンズーンズ     「日本いホーンズーンズ     「日本いホーンズーンズ     「日本いホーンズーンズ     「日本いホーンズーンズ     「日本いホーンズーンズ     「日本いホーンズーンズ     「日本いホーンズーンズ     「日本いホーンズーンズ     「日本いホーンズーンズ     「日本いホーンズーンズ     「日本いホーンズーンズ     「日本いホーンズーンズ     「日本いホーンズーンズ     「日本いホーンズーンズ     「日本いホーン     「日本いホーンズーンズ     「日本いホーンズーンズ     「日本いホーンズー                                                                                                    | 23             |
| 22.共有文書 (P)<br>23.共有文書 (P)<br>43.共有文書 (P)<br>43.共有文書 (P)<br>57.51 (P)<br>57.51 (P)<br>5                                           | スクラニール<br>情シ部門 MELGIT運用サイト<br>メディクリボート提示ークル<br>ディレクトリサービス<br>Intranet ITへルプデスク<br>0   | スケジュール<br>信之部門 MELGIT運用サ <b>イト</b><br>メディブサポート連ポークル<br>ディルクトリサービス<br>Intranet ITへルプデスク | 24     | 25     | <b>26</b><br>2 | 3   | 28       | 1 少小塩の     1 本化1/53/01     2 は日本1/53/01     1 (1) 53/01     1 (1) 53/01     1 (1) 53/01     1 (1) 53/01     1 (1) 53/01     1 (1) 53/01     1 (1) 53/01     1 (1) 53/01     1 (1) 53/01     1 (1) 53/01     1 (1) 53/01     1 (1) 53/01     1 (1) 53/01     1 (1) 53/01     1 (1) 53/01     1 (1) 53/01     1 (1) 53/01     1 (1) 53/01     1 (1) 53/01     1 (1) 53/01     1 (1) 53/01     1 (1) 53/01     1 (1) 53/01     1 (1) 53/01     1 (1) 53/01     1 (1) 53/01     1 (1) 53/01     1 (1) 53/01     1 (1) 53/01     1 (1) 53/01     1 (1) 53/01     1 (1) 53/01     1 (1) 53/01     1 (1) 53/01     1 (1) 53/01     1 (1) 53/01     1 (1) 53/01     1 (1) 53/01     1 (1) 53/01     1 (1) 53/01     1 (1) 53/01     1 (1) 53/01     1 (1) 53/01     1 (1) 53/01     1 (1) 53/01     1 (1) 53/01     1 (1) 53/01     1 (1) 53/01     1 (1) 53/01     1 (1) 53/01     1 (1) 53/01     1 (1) 53/01     1 (1) 53/01     1 (1) 53/01     1 (1) 53/01     1 (1) 53/01     1 (1) 53/01     1 (1) 53/01     1 (1) 53/01     1 (1) 53/01     1 (1) 53/01     1 (1) 53/01     1 (1) 53/01     1 (1) 53/01     1 (1) 53/01     1 (1) 53/01     1 (1) 53/01     1 (1) 53/01     1 (1) 53/01     1 (1) 53/01     1 (1) 53/01     1 (1) 53/01     1 (1) 53/01     1 (1) 53/01     1 (1) 53/01     1 (1) 53/01     1 (1) 53/01     1 (1) 53/01     1 (1) 5                                                                                                    | 23             |
| 22.共有文書 Ø 日<br>33.共有文書 Ø 日<br>34.共有文書 Ø 日<br>35.共有文書 Ø 日<br>第771 Ø 日<br>第771 Ø 日<br>第771 Ø 日<br>第775 0 月<br>第775 0 月<br>775 0 月<br>775 0 月<br>77 | A 2 2 2                                                                               | スケジュール<br>信と部門 MELGIT運用サ <b>イト</b><br>メディブサボート環ボークル<br>ディレクトリサービス<br>Intranet ITへルプデスク | 24     | 25     | 26             | 3   | 28       | ・ かか風の     ・ 本化イントッイか     ・ 本化イントッイか     ・ ペイントッイか     ・ ペイントッイか     ・ ペイントッイか     ・ ペイントッイか     ・ ペイントッイか     ・ ペイントッイか     ・ ペイントッイか     ・ ペイントッイか     ・ ペーン     ・ ペーン     ・     ・     ・     ・     ・     ・     ・ <t< td=""><td>16<br/>23<br/>30</td></t<>                                                                                                    | 16<br>23<br>30 |
| 02.共有文書の     0.       03.共有文書の     0       04.共有文書の     0       05.共有文書の     0       05.共有文書の     0       ブカゴリの     0       23.共有ションのスタマイズ     0       (スカッション」には&Gyap (2)     1 - 10                                                                                                    | スタジュール<br>信ショ門 MELGIT運用サイト<br>メディアサポート提ポータル<br>ディントリサービス<br>Intranet ITへルプテスク<br>0 ▶  | スケジュール<br>信シボ門 MELGIT運用サ <b>イト</b><br>ジディブサポーキ連ポータル<br>ディレクトリサービス<br>Intranet ITへルプデスク | 24     | 25     | 26             | 3   | 28       | ・ かか風の     ・ 本化イントライが・ 本化イントライが・     ・ 本化イントライが・     ・ ペイントライが・     ・ ペイントライが・     ・ ペイントライが・     ・ ペイントライが・     ・ ペイントライが・     ・ ペイントライが・     ・ ペイントライが・     ・ ペイントライが・     ・ ペイントライボ・     ・ ペイントライボ・     ・ ペイン・     ・ ペイン・     ・                                                                                                    | 16<br>23<br>30 |

#### 25.画面上段の検索BOXを非表示にする方法

画面の上段右(2021年4月以降はヘッダー上段に移動)に表示されているサイト内検索Boxを非表示にするカスタマイズです。
 Webパーツの追加で、カスタマイズ専用Webパーツを使用、またはカスタマイズ用JavaScriptファイルを使用する操作手順は、別紙資料を参照してください。
 【応用範囲】
 ■ WikiPage
 ■ ビュー
 □ フォーム
 □ その他
 【カスタマイズ例】
 「要望が有りそうなカスタマイズ」を参照してください。<2◆>少ないスクリプトで対応可能なカスタマイズ
 【サンプルコード】
 c 25.TopSearchBoxNonDisplay.js

| Uffice 365 SharePoint                                |                                                                                                    |              |                                                                                         | <i>L</i> ³ ⊚ ? <mark>8</mark> )                                   |                                                         |                    |                                                      |           |
|------------------------------------------------------|----------------------------------------------------------------------------------------------------|--------------|-----------------------------------------------------------------------------------------|-------------------------------------------------------------------|---------------------------------------------------------|--------------------|------------------------------------------------------|-----------|
| 参照 ページ                                               |                                                                                                    |              |                                                                                         | Q 共有 / 編集 □                                                       |                                                         |                    |                                                      |           |
| <mark>MS 0365ymf</mark><br>Changes for the Better 要望 | が有りそうなカスタマイズ                                                                                                    |              |                                                                                         |                                                                   |                                                         |                    |                                                      |           |
| MEEテンプレート説明サイト/回                                     | ymJsLib(MEE拡張パーツなど)や市販されているパーツを活用してカス                                                                                                    | タマイズ         | 「質問⇒回答⇒応答など」のやり取りを確認する場合は、一<br>い。                                                       | III Office 365 SharePoint                                         |                                                         |                    | 4 <sup>3</sup>                                       | ? 8       |
| ● ts1メディア/サポート課題                                     | カスタマイズ方法                                                                                                    | 使用するツール      | FAQ(よくある質問)                                                                             | 参照 パージ                                                            |                                                         |                    |                                                      | /編集 □     |
|                                                      | 01.新規画面でログインユーザ情報を取得する方法                                                                                                    | ymJsLib      |                                                                                         |                                                                   |                                                         |                    |                                                      |           |
| ● ts0サポート課/SPグループ信                                   | 02.新規・編集画面でキーワードを横並びで表示する方法                                                                                                    | ymJsLib      |                                                                                         | MC 0265vmf                                                        |                                                         |                    |                                                      |           |
|                                                      | 03.グルービングで表示する方法(+クリックでグループ列の表示・非表示)                                                                                                    | ymJsLib      | ▲カテゴリ: MELGIT-guard、長崎事業所、その他                                                           | mananan 鱼毒                                                        | が有りそうなカスタマイズ                                            |                    |                                                      |           |
| 🌀 ディスカッションL Fit&Gyap 📟                               | 04.参照・編集画面で任意列を非表示にする方法する方法                                                                                                    | ymJsLib      | 質問・ MELGIT-guardについて質問                                                                  | Changes for the Better                                            |                                                         |                    |                                                      | IA MARTER |
|                                                      | 05.選択肢に基づき、関連列の表示・非表示をする方法                                                                                                    | ymJsLib      | ▲カテゴリ: MELGIT-share · メディア事業所 · 機能                                                      | ● MEEテンプレート説明サイト @                                                |                                                         |                    | 「朝鮮一同祭一店祭かど」のわり取りた政初するほうけ、一覧の身方和の「エ」を力しい             | n1.7/15+  |
| アンケート Fit&Gyap                                       | 06.編集画面で列の入力・編集禁止にする方法                                                                                                    | ymJsLib      | 「「「「「「「」」「「「」」「「」」「「」」「「」」「」「」」 「「」「」」 「「」「」」 「「」」 「「」」 「「」」 「「」」 「「」」 「「」」 「「」」 「「」 「」 |                                                                   | ymJsLib(MEE拡張パーツなど)や市販されているパーツを活用してカス                   | マイズ                | 「夏回一回言一の言語にいいりなりとYERS 9 5 78日は、 夏の6841990 [*] を 299. | 2 O CALE  |
|                                                      | 07.新規・編集画面で別リストを参照した絞り込みドロップダウン(多段階)を設<br>定する方法                                                                                                    | ymJsLib      | () MELGIT-Share「用語セットのインボート                                                             | ● ts1メディア/サポート課 <i>回</i>                                          | カスタマイズ方法                                                | 使用するツール            | FAQ(よくある質問)                                          |           |
|                                                      | 08.新規・編集画面で明示的に画面の最下位行に添付ファイル追加行を表示                                                                                                    | ymJsLib      | 質問・<br>・<br>・<br>・<br>・<br>・<br>・<br>・<br>・<br>・<br>・<br>・<br>・<br>・                    | ● br0#ポート= /CDグループ/目                                              | 01.新規画面でロクインユーザ情報を取得する方法<br>02.新規・編集画面でキーワードを横並びで表示する方法 | ymJsLib<br>ymJsLib | _\$/\vec{b}_ \$754                                   | 一覧        |
| ● 要望が有りそうなカスタマイズ @                                   | 9 37.572                                                                                                    | um tet ik    | 4カテゴリ: MELGIT-share、伊丹事業所、カスタマ                                                          |                                                                   | 03.グルービングで表示する方法(+クリックでグループ列の表示・非表示)                    | ymJsLib            | ▲カテゴリ: MELGIT-guard · 長崎事業所 · その他 (1)                |           |
|                                                      | 09.7ループ化 見しエーのグループの展開・近り置か機能の追加する方法<br>81 FirefoxとChrome田の加いパー「予定来ましいがチ                                                                                                    | ym1eLib      | (伊事) サイトの専営と営                                                                           | 9 ディスカッションL Fit&Gyap 🗐                                            | 04.参照・編集画面で任意列を非表示にする方法する方法                             | ymJsLib            | <b>質問・</b> MELGIT-guardについて質問                        | [+]       |
| · Phanese and the state                              | OTH REPARTMENT TO A STATE OF A STATE OF | ymbacib      |                                                                                         |                                                                   | 05.選択肢に基づき、関連列の表示・非表示をする方法                              | ymJsLib            | A handle MELCIT shaws, ソニノマ市学派、他的相関 (2)              |           |
| ▶ □ 12.0しノオルター 石榴与                                   |                                                                                                    |              | 4 カテゴリ: MELGIT-share ・ 和歌山事業所 ・ カスタ                                                     | アンケート Fit&Gyap                                                    | 06.編集画面で列の入力・編集禁止にする方法                                  | ymJsLib            | 「カナゴダ: MELGII-Silare、スティア学家川・協振時代(3)                 | 6.12      |
| □ 01.ユーザ情報の取得                                        | ◆標準Webパーツを活用してカスタマイズ                                                                                                    |              |                                                                                         |                                                                   | 07.新規・編集画面で別リストを参照した絞り込みドロップダウン(多段階)を設                  | ymJsLib            |                                                      | [7]       |
| 🛄 06.揭示板(WF/返信有)                                     | カスタマイズ方法                                                                                                    | 使用するツール      | (質問・<br>【質問】リストの情報が既読か未読かを表                                                             | ● ヘルプデスク「サンプル」 圖                                                  | 定する方法                                                   |                    | 図問・U MELGIT-Sharel 用語セットのインホートJについて                  | [+]       |
| ▷ □ 07.管理文書(フォルダー有:返信有)                              | 10.表画面毎にCSS(配色)を変えて表示させる方法「縦縮小版」                                                                                                    | ScriptEditor | ▲カテゴリ: MELGIT-share ・ 姫路事業所・ MEEテン                                                      |                                                                   | 08.新規・編集画面で明示的に画面の最下位行に添付ファイル追加行を表示<br>する方法             | ymJsLib            | <b>賞問・</b> U サイトコレクション管理者権限一時付与依頼                    | [+]       |
| □□ 09.外部メルアド定義                                       | 11.一覧ビューの列タイトル背景色の変更する方法                                                                                                    | ScriptEditor | (実問・<br>XXXX さんが '事業所情報' へのアクセス                                                         | ● 要望が有りそうなカスタマイズ @                                                | 09.グループ化一覧ビューのグループの展開・折り畳み機能の追加する方法                     | vmJsLib            | ▲カテゴリ: MELGIT-share、伊丹事業所、カスタマイズ (1)                 |           |
| □□ 10.メール送信ユーザーリスト                                   | 12.ビューのセレクトメニュー数の変更する方法                                                                                                    | ScriptEditor | 資問・ ① メカトロBU情報共有サイトに関して                                                                 |                                                                   | 81.FirefoxとChrome用のカレンダー「予定表」パッチ                        | ymJsLib            | 質問・<br>Web掲示板(伊事)サイトの要望と質問                           | [+]       |
| 18.注目リンク画像縮小                                         | 13.特定ページだけヘッダ部を表示させない方法                                                                                                    | ScriptEditor |                                                                                         | D 12 DI フォルダー 括複写                                                 |                                                         |                    | the set or show manuaged to be of (a)                |           |
| 29.予定表(カラー表示)                                        | 14.上段表示されるタグメニューを管理権限者以外の方に見せない方法                                                                                                    | ScriptEditor | ▲カテコリ: MELGIT-share · 本社 · その他 (1)                                                      | 11 サイトのリソース ファイル                                                  |                                                         |                    | JJJJJ : MELGII-Snare・和歌山争東所・ガスタマイス(2)                |           |
| ▷ 器 58.リンク集:用送別有り<br>Ⅲ 79.AccessLog                  | 15.画面上段ヘッダー部の高さを小さくする方法                                                                                                    | ScriptEditor | 2日<br>・<br>エラー事象再現までの操作記録を取得は                                                           | □ 01.ユーザ情報の取得                                                     | ◆標準Webパーツを活用してカスタマイズ                                    |                    | 22.9ノを活用した表示レイソワトにする方法」について<br>5500                  | [+]       |
| <ul> <li>FAQ(よくある質問)</li> </ul>                      | 16.特定ページだけ左サイドリンクパーを表示しない方法                                                                                                    | ScriptEditor | ▲カテゴリ: MELGIT-share ・ 本社 ・ 機能制限 (1)                                                     | □ 06.掲示板(WF/返信有)                                                  | カスタマイズ方法                                                | 使用するツール            | 関問・ 【質問」リストの情報が既読が未読がを表示したい。                         | [+]       |
| □□ カテゴリ                                              | 17.画面表示時にリポンメニューの「参照」タブにフォーカスを移動させる方法                                                                                                    | ScriptEditor | (第日・<br>ファイルに「閲覧のみ」(アクセス権)を付与                                                           | <ul> <li>□ 07.官理又者(Jオルター有:返信有)</li> <li>□ 08.ダウンロード履歴</li> </ul>  | 10.表画面毎にCSS(配色)を変えて表示させる方法「縦縮小版」                        | ScriptEditor       | ▲カテゴリ: MELGIT-share、姫路事業所、MEEテンプレート(2)               |           |
| ⊕ サイトのページ                                            | 18.注目リンクの画像サイズを小さく表示する方法                                                                                                    | ScriptEditor | 3?!                                                                                     | □ 09.外部メルアド定義                                                     | 11.一覧ビューの列タイトル背景色の変更する方法                                | ScriptEditor       | <b>質問・</b> XXXX さんが '事業所情報' へのアクセスを求めています。           | [+]       |
| □ タスク  ■ 専門が長わえったカフルフィブデッオ                           | 19.画面上段の検索BOXを非表示にする方法                                                                                                    | ScriptEditor | 4カデゴリ:MELGIT-share・長崎事業所・MEEデン                                                          | □ 10.メール送信ユーザーリスト                                                 | 12.ピューのセレクトメニュー数の変更する方法                                 | ScriptEditor       | 毎日・ 0 メカトロBU情報共有サイトに関して                              | [+]       |
| 1111 安単川WYTごJ&JAスフマキス力法                              |                                                                                                    | a freih      |                                                                                         | 18.注目リンク画像縮小                                                      | 13.特定ページだけヘッダ部を表示させない方法                                 | ScriptEditor       | th=101.MELCIT_share. +th. Zolk (1)                   |           |
|                                                      |                                                                                                    |              |                                                                                         | 29.予定表(ガー表示) 6 50 いっか使・用途回右り                                      | 14.上段表示されるタグメニューを管理権限者以外の方に見せない方法                       | ScriptEditor       | - JJTコリ: MELGII-SHARE、本社、ての地(1)                      |           |
|                                                      |                                                                                                    |              |                                                                                         | <ul> <li>P (20) 50.979年、用述別相り</li> <li>11 79.AccessLog</li> </ul> | 15.画面上段ヘッダー部の高さを小さくする方法                                 | ScriptEditor       | □210 エラー要素再現までの操作記録を取得出来るツールはありますか?                  | [+]       |
|                                                      |                                                                                                    |              |                                                                                         |                                                                   | 16.特定ページだけ左サイドリンクバーを表示しない方法                             | ScriptEditor       | - 1                                                  |           |

【クラシックサイト機能】 張休 モダンサイトで本機能 画面 は使用できません。 クラシ

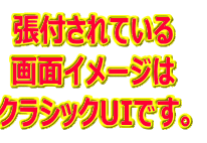

FAQ(よくある質問)

要望がありそうなカスタマイン

m カテゴリ

휟 タスク

🛞 サイトのページ

17.画面表示時にリポンメニューの「参照」タブにフォーカスを移動させる方法

18.注目リンクの画像サイズを小さく表示する方法

19.画面上段の検索BOXを非表示にする方法

▲カテゴリ: MELGIT-share ・本社・機能制限(1)

▲カテゴリ: MELGIT-share ・ 長崎事業所 ・ MEEテンプレート (2

ファイルに「閲覧のみ」(アクセス権)を付与してもダウンロードができてしま [+]

ScriptEditor

ScriptEditor

ScriptEditor

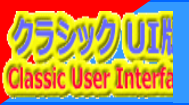

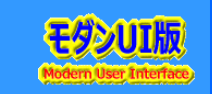

説明で参考にしている書籍は以下の通りです。 Amazon サイトで購入できますので、手に取って、詳細内容の確認にお役立てください。

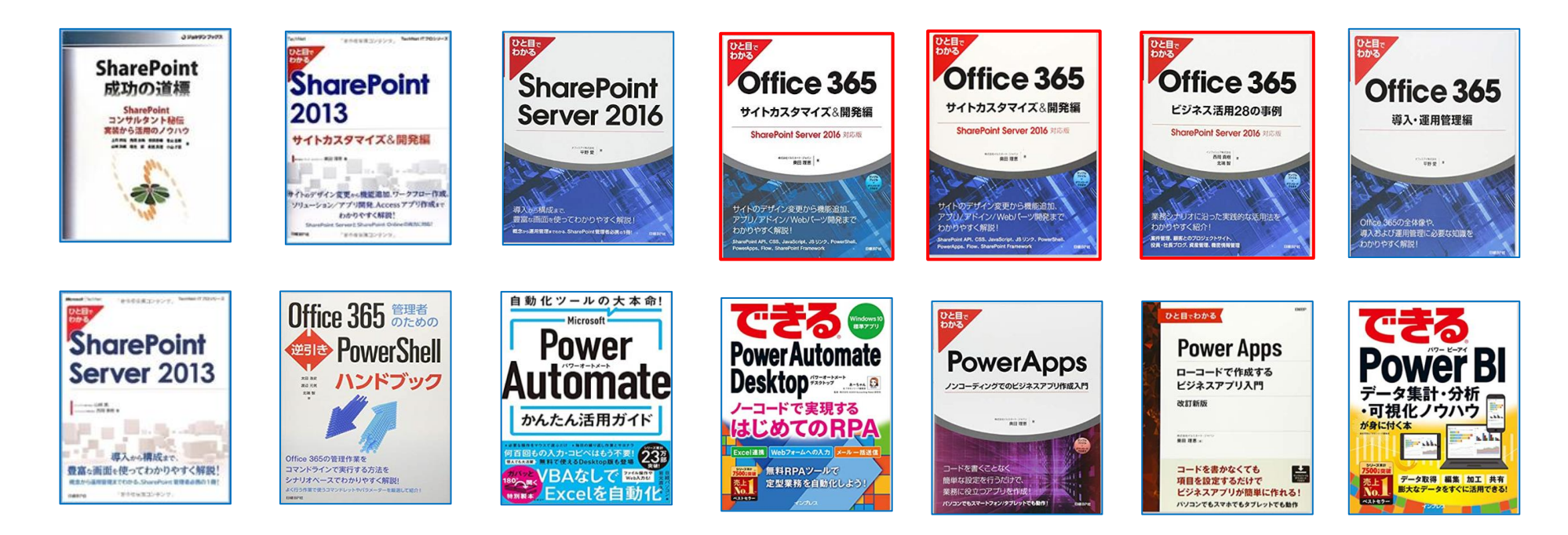

ブラウザの簡単操作でサイト構築やカスタマイズに興味が抱かれた方、 細かな内容の問合せや作業依頼 などは、以下のメールにご連絡をお待ちしております。

makino@o365ymf.onmicrosoft.com